# dõcomo

# GALAXY Note 3 SC-01F

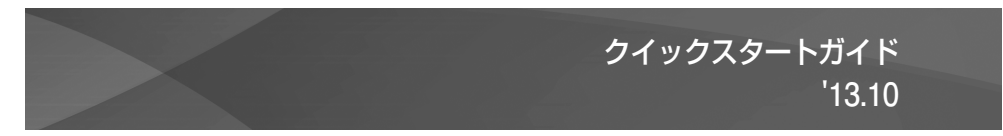

詳しい操作説明は、SC-01Fに搭載されている「取扱説明書」アプリ(eトリセツ)をご覧ください。

### はじめに

#### 「SC-O1F」をお買い上げいただきまして誠にありがとうございます。ご使用の前やご利用中に、本書をお読みいただき、正しくお使いください。

取扱説明書について

#### 本端末の操作は、本書のほかに、本端末用の取扱説明書アプリである「取扱説明書」で、さらに詳しく説明しています。

■「クイックスタートガイド」(本書)

画面の表示内容や基本的な機能の操作について説明しています。

#### ■「取扱説明書」(本端末のアプリ)

機能の詳しい案内や操作について説明しています。

- ホーム画面で 田→「取扱説明書」をタップします。項目によっては、記載内容をタップして、説明ページよりダイレクトに内容の参照や機能の起動 を行うことができます。
- ・ 初めてご利用される際には、画面の指示に従って本アプリのダウンロードとインストールをする必要があります。
- 「取扱説明書」アプリを削除した場合、再度インストールするには、ホーム画面で「Playストア」から「SC-01F取扱説明書」で検索し、「取扱説明書」
  アプリをダウンロードしてください。

#### ■「取扱説明書」(PDFファイル)

機能の詳しい案内や操作について説明しています。

・ ドコモのホームページでダウンロード

http://www.nttdocomo.co.jp/support/trouble/manual/download/index.html

※「クイックスタートガイド」の最新情報もダウンロードできます。なお、URLおよび掲載内容については、将来予告なしに変更することがあります。

### 操作手順の表記について

本書では、メニュー操作など連続する操作手順を省略して以下のように記載しています。

タッブとは、本端末のディスブレイを指で軽く触れて行う操作です(P.32)。
 (例)ディスプレイのホーム画面から、田(アブリアイコン)、図(Googleアイコン)を続けてタップする場合は、以下のように記載しています。

### | ホーム画面で 🎛 → 「Google」

- 本書の操作手順や画面は、主にお買い上げ時の状態に従って記載しています。本端末は、お客様が利用するサービスやインストールする アプリによって、メニューの操作手順や画面の表示内容などが変わる場合があります。
- ・ 本書はホームアブリが [docomo LIVE UX] の場合で説明しています。ホームアプリは、ホーム画面で ···· → 「本体設定」 → 「一般」 タブ→ 「ホーム切替」をタッブして切り替えられます。
- 本書に記載している画面およびイラストはイメージです。実際の製品とは異なる場合があります。
- 本書では、複数の操作方法が可能な機能や設定は、主に操作手順がわかりやすい方法について説明しています。
- 本書では、「SC-01F」を「本端末」と表記させていただいております。あらかじめご了承ください。
- 本書の内容の一部または全部を無断転載することは禁止されています。
- 本書の内容に関して、将来予告なしに変更することがあります。

# 本体付属品

#### ■ 本体付属品

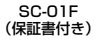

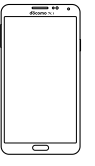

(本書)

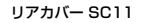

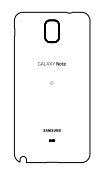

クイックスタートガイド 電池パック SC10

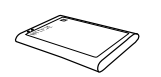

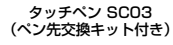

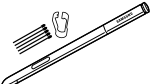

マイク付ステレオ ヘッドセット(試供品)

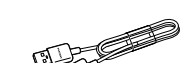

USB接続ケーブル SCO3

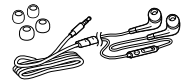

# 目次

| はじめに               | 本体付属品 2<br>本端朱のご利用について 4<br>安全上のご注意(必ずお守りください) 6<br>取り扱い上のご注意 18 |
|--------------------|------------------------------------------------------------------|
| ご使用前<br>の確認と<br>設定 | 各部の名称と機能                                                         |

| 電話/<br>メール/<br>ウェブ<br>ブラウザ | 電話                                                                                                    |
|----------------------------|----------------------------------------------------------------------------------------------------|
| 付録                         | 試供品     62       microSDカード     63       トラブルシューティング(FAQ)     64       スマートフォンあんしん遠隔サポート     69       端末初期化     70       保証とアフターサービス     70       欠日ションラケンアフターサービス     70       別帯電話機の比吸収率(SAR)などについて     74       輸出管理規制     79       知的財産権     79       SIMロック解除     81 |

## 本端末のご利用について

- 本端末は、LTE・W-CDMA・GSM / GPRS・無線LAN方式に対応 しています。
- ・本端末は無線を利用しているため、トンネル・地下・建物の中などで電波の届かない所、屋外でも電波の弱い所、XiサービスエリアおよびFOMAサービスエリア外ではご使用になれません。また、高層ビル・マンションなどの高層階で見晴らしのよい場所であってもご使用になれない場合があります。なお、電波が強くアンテナマークが4本たっている状態で、移動せずに使用している場合でも通話が切れる場合がありますので、ご了承ください。
- 本端末は電波を利用している関係上、第三者により通話を傍受されるケースもないとはいえません。しかし、LTE・W-CDMA・GSM/GPRS方式では秘話機能をすべての通話について自動的にサポートしますので、第三者が受信機で傍受したとしても、ただの雑音としか聞きとれません。
- 本端末は、音声をデジタル信号に変換して無線による通信を行って いることから、電波状態の思い所へ移動するなど送信されてきたデ ジタル信号を正確に復元することができない場合には、実際の音声 と異なって聞こえる場合があります。
- 本端末は、FOMAプラスエリアおよびFOMAハイスピードエリアに 対応しております。
- お客様ご自身で本端末に登録された情報内容は、別にメモを取るな どして保管してくださるようお願いします。本端末の故障や修理、 機種変更やその他の取り扱いなどによって、万が一、登録された情 報内容が消失してしまうことがあっても、当社としては責任を負い かねますのであらかじめご了承ください。

- ディスブレイは、非常に高度な技術を駆使して作られていますが、 一部に点灯しないドットや常時点灯するドットが存在する場合があ ります。これはディスブレイの特性であり故障ではありませんので、 あらかじめご了承ください。
- ・ 大切なデータはmicroSDカードに保存することをおすすめします。
- microSDカードや本端未の空き容量が少ない場合、起動中のアブリ が正常に動作しなくなることがあります。その場合は保存されてい るデータを削除してください。
- 市販のオプション品については、当社では動作保証はいたしませんので、あらかじめご了承ください。
- ・本端末はパソコンなどと同様に、お客様がインストールを行うアプ リなどによっては、動作が不安定になったり、お客様の位置情報や 本端末に登録された個人情報などがインターネットを経由して外部 に発信され、不正に利用されたりする可能性があります。このため、 ご利用になるアプリなどの提供元および動作状況について十分にご 確認の上、ご利用ください。
- 本端末では、ドコモminUIMカードのみご利用できます。ドコモ UIMカード、FOMAカードをお持ちの場合には、ドコモショップ窓 ロにてお取り替えください。
- 本端末は、iモードのサイト(番組)への接続やiアプリなどには 対応しておりません。
- 本端末は、データの同期や最新のソフトウェアバージョンをチェックするための通信、サーバーとの接続を維持するための通信など一部自動的に通信を行う仕様となっています。また、アブリのダウンロードや動画の視聴などデータ量の大きい通信を行うと、パケット通信料が高額になりますので、パケット定額サービスのご利用を強くおすすめします。
- お客様がご利用のアプリやサービスによっては、Wi-Fi通信中であってもパケット通信料が発生する場合があります。

#### 4 はじめに

- モバキャスは通信と連携したサービスであるため、サービスのご利用にはパケット通信料が発生します。パケット定額サービスの加入をおすすめします。
- 公共モード(ドライブモード)には対応しておりません。
- 本端末では、マナーモード中(サイレント、バイブ)でも、着信音 や各種通知音を除く音(動画再生、音楽の再生、シャッター音など) は消音されません。
- ・ お客様の電話番号(自局電話番号)は以下の手順で確認できます。
   ホーム画面で → 「本体設定」→「一般」タブ → 「端末情報」→
   「ステータス」をタップします。
- 本端末のソフトウェアを最新の状態にすることができます(P.73)。
- 本端末は、オペレーティングシステム(OS)のバージョンアップにより機能が追加されたり、操作方法が変更になったりすることがあります。機能の追加や操作方法の変更などに関する最新情報は、ドコモのホームページでご確認ください。
- OSをバージョンアップすると、古いバージョンのOSで使用していたアプリが使えなくなる場合や意図しない不具合が発生する場合があります。
- Googleアブリおよびサービス内容は、将来予告なく変更される場合 があります。
- Googleが提供するサービスについては、Google Inc.の利用規約を お読みください。また、そのほかのウェブサービスについては、そ れぞれの利用規約をお読みください。
- 紛失に備え、画面ロックを設定し端末のセキュリティを確保してください。
- 万が一紛失した場合は、ハングアウト、Gmail、Google PlayなどのGoogleサービスやFacebookなどを他の人に利用されないよう に、パンコンより各種サービスアカウントのパスワードを変更して ください。

- spモード以外のプロバイダはサポートしておりません。
- ・ テザリングのご利用には、spモードのご契約が必要となります。
- ご利用の料金プランにより、テザリング利用時のパケット通信料が 異なります。パケット定額サービスのご利用を強くおすすめします。
- ご利用時の料金など詳細については、 http://www.nttdocomo.co.jp/をご覧ください。

はじめに 5

# 安全上のご注意(必ずお守りください)

- ご使用の前に、この「安全上のご注意」をよくお読みの上、正しくお 使いください。また、お読みになった後は大切に保管してください。
- ここに示した注意事項は、お使いになる人や、他の人への危害、財産への損害を未然に防ぐための内容を記載していますので、必ずお守りください。
- 次の表示の区分は、表示内容を守らず、誤った使用をした場合に生じ る危害や損害の程度を説明しています。

| ▲ 危険 | この表示は、取り扱いを誤った場合、「死亡または重傷を<br>負う危険が切迫して生じることが想定される」内容です。         |
|------|------------------------------------------------------------------|
| ▲ 警告 | この表示は、取り扱いを誤った場合、「死亡または重傷を<br>負う可能性が想定される」内容です。                  |
| ▲ 注意 | この表示は、取り扱いを誤った場合、「軽傷を負う可能性<br>が想定される場合および物的損害の発生が想定される」<br>内容です。 |

■ 次の絵表示の区分は、お守りいただく内容を説明しています。

| <b>○</b><br>禁止 | 禁止(してはいけな<br>いこと)を示します。                                | ()<br>満れ手禁止 | 濡れた手で扱っては<br>いけないことを示す<br>記号です。             |
|----------------|--------------------------------------------------------|-------------|---------------------------------------------|
| 分解禁止           | 分解してはいけない<br>ことを示す記号です。                                | ● 指示        | 指示に基づく行為<br>の強制(必ず実行し<br>ていただくこと)を<br>示します。 |
| 水 満れ 禁止        | 水がかかる場所で使<br>用したり、水に濡ら<br>したりしてはいけな<br>いことを示す記号で<br>す。 | 電源プラグを抜く    | 電源プラグをコンセ<br>ントから抜いていた<br>だくことを示す記号<br>です。  |

| ſ¥ | そ全上のご注意」は、下記の項目に分けて説明しています。  |
|----|------------------------------|
| 1. | 本端末、電池パック、アダプタ、USB接続ケーブル、    |
|    | ドコモminiUIMカード、タッチペンの取り扱いについて |
|    | (共通) ······P.7               |
| 2. | 本端末の取り扱いについて                 |
| З. | 電池パックの取り扱いについてP.11           |
| 4. | アダプタの取り扱いについて ······P.12     |
| 5. | ドコモminiUIMカードの取り扱いについてP.14   |
| 6. | タッチペンの取り扱いについてP.14           |
| 7. | 医用電気機器近くでの取り扱いについてP.14       |
| 8. | 材質一覧P.15                     |
| 9. | 試供品(マイク付ステレオヘッドセット)の         |
|    | 取り扱いについてP.16                 |
|    |                              |

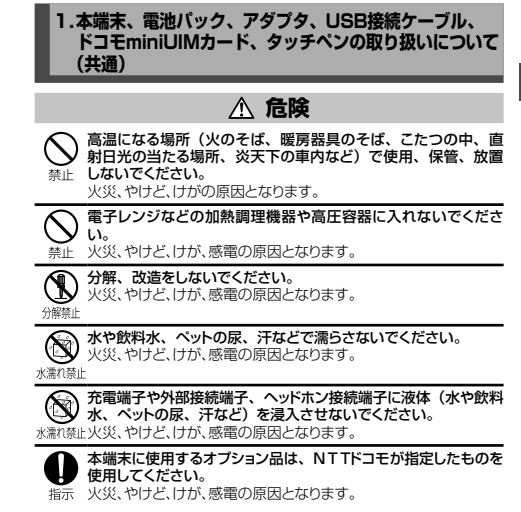

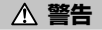

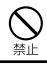

強い力や衝撃を与えたり、投げ付けたりしないでください。 火災、やけど、けが、感雷の原因となります。

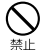

充電端子や外部接続端子、ヘッドホン接続端子に導電性異物(金 属片、鉛筆の芯など)を接触させないでください。また、内部 に入れないでください。 火災、やけど、けが、感電の原因となります。

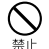

使用中や充電中に、布団などで覆ったり、包んだりしないでくだ さい。

火災、やけどの原因となります。

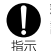

ガソリンスタンドなど引火性ガスが発生する場所に立ち入る場合 は必ず事前に本端末の電源を切り、充電をしている場合は中止し てください。

ガスに引火する恐れがあります。

ガソリンスタンド構内などでおサイフケータイをご使用になる際は 必ず事前に電源を切った状態で使用してください。(NFC/おサイ フケータイ ロックを設定されている場合にはロックを解除した上 で電源をお切りください。)

- 使用中、充電中、保管時に、異臭、発熱、変色、変形など、い ままでと異なるときは、直ちに次の作業を行ってください。
- ・
   雷源プラグをコンセントやシガーライターソケットから抜く。
   指示
  - 本端末の雷源を切る。
  - 雷池パックを本端末から取り外す。

火災、やけど、けが、感雷の原因となります。

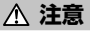

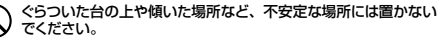

落下して、けがの原因となります。

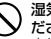

湿気やほこりの多い場所や高温になる場所には、保管しないでく ださい。

火災、やけど、感電の原因となります。

子供が使用する場合は、保護者が取り扱いの方法を教えてくださ い。また、使用中においても、指示どおりに使用しているかをご 確認ください。 指示

けがなどの原因となります。

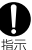

乳幼児の手の届かない場所に保管してください。 誤って飲み込んだり、けがなどの原因となったりします。

### 本端末をアダブタに接続した状態で長時間連続使用される場合に は特にご注意ください。

充電しながらゲームやワンセグ視聴などを長時間行うと本端末や 電池(シクアダブタの温度が高くなることがあります。 温度の高い部分に直接長時間触れるとお客様の体質や体調によっ ては肌に赤みやかゆみ、かぶれなどが生じたり、低温やけどの原因 となったりする恐れがあります。

# 2.本端末の取り扱いについて

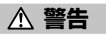

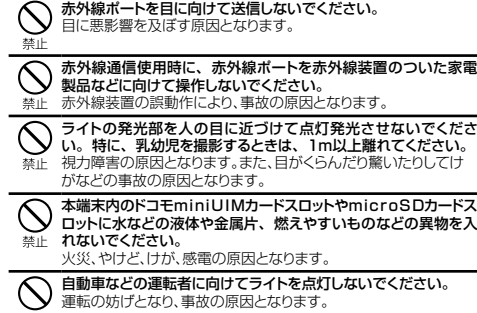

禁止

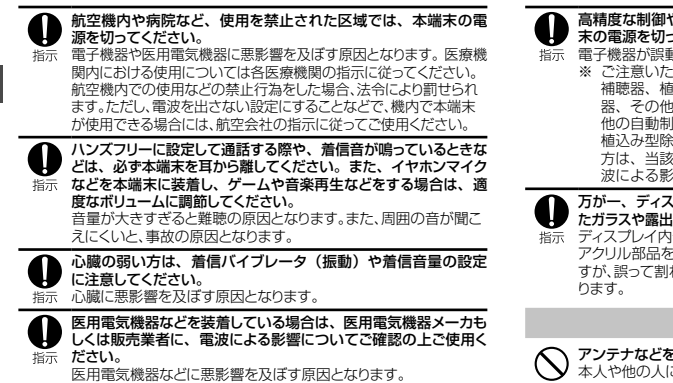

高精度な制御や微弱な信号を取り扱う雷子機器の近くでは、太端 末の雷源を切ってください。 電子機器が誤動作するなどの悪影響を及ぼす原因となります。

ご注意いただきたい電子機器の例

補聴器、植込み型心臓ペースメーカおよび植込み型除細動 その他の医用電気機器、火災報知器、自動ドア、その 他の自動制御機器など。植込み型心臓ペースメーカおよび 植込み型除細動器、その他の医用電気機器をご使用される 方は、当該の各医用電気機器メーカもしくは販売業者に電 波による影響についてご確認ください。

#### 万が一、ディスプレイ部やカメラのレンズを破損した際には、割れ たガラスや露出した本端末の内部にご注意ください。

ディスプレイ内部には耐衝撃性の樹脂、カメラのレンズの表面には アクリル部品を使用し、ガラスが飛散りにくい構造となっておりま すが、誤って割れた破損部や露出部に触れますと、けがの原因とな

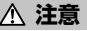

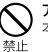

アンテナなどを持って本端末を振り回さないでください。 本人や他の人に当たり、けがなどの事故の原因となります。

禁止

本端末が破損したまま使用しないでください。 火災、やけど、けが、感電の原因となります。

| 1                     | <b>Ŧ-</b> * | ハコンヤンサ・      | ーのご使田 | こあたって | ては、必 | ず周囲の  | 安全を確 |
|-----------------------|-------------|--------------|-------|-------|------|-------|------|
| $\mathbf{\mathbf{x}}$ | ====        | 大響士も         | ーわりに見 |       |      |       | 、エビー |
| צ                     | 認し、         | <b>半端木をし</b> | うかりと姪 | り、必安  | 以上に加 | の回らない | いでくだ |
| ШĿ                    | さい。         |              |       |       |      |       |      |
|                       | 11194       |              |       |       |      |       |      |

けがなどの事故の原因となります。

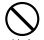

#### ) 誤ってディスプレイを破損し、内部物質が漏れた場合には、顔や 手などの皮膚につけないでください。

禁止 失明や皮膚に傷害を起こす原因となります。内部物質が目や口に 入った場合には、すぐにきれいな水で洗い流し、直ちに医師の診断 を受けてください。また、皮膚や衣類に付着した場合は、すぐにアル コールなどで拭き取り、石鹸で水洗いしてください。

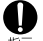

自動車内で使用する場合、自動車メーカもしくは販売業者に、電 波による影響についてご確認の上ご使用ください。

指示 車種によっては、まれに車載電子機器に悪影響を及ぼす原因となりま すので、その場合は直ちに使用を中止してください。

む客様の体質や体調によっては、かゆみ、かぶれ、湿疹などが 生じることがあります。異状が生じた場合は、直ちに使用をやめ、 医師の診療を受けてください。 名簡所の材質について → P.15「材質一覧」

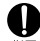

ディスプレイを見る際は、十分明るい場所で、画面からある程度 の距離をとってご使用ください。

指示 視力低下の原因となります。

# 3.電池パックの取り扱いについて

電池パックのラベルに記載されている表示により、電池の種類をご確認ください。

| 表示        | 電池の種類     |
|-----------|-----------|
| Li-ion 00 | リチウムイオン電池 |

# ▲ 危険

 端子に針金などの金属類を接触させないでください。また、金 属製ネックレスなどと一緒に持ち運んだり、保管したりしないでく 禁止 ださい。
 た
 さい。

電池パックの発火、破裂、発熱、漏液の原因となります。

 電池バックを本端末に取り付けるときは、電池バックの向きを確 かめ、うまく取り付けできない場合は、無理に取り付けないでく 禁止 ださい。

電池パックの発火、破裂、発熱、漏液の原因となります。

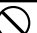

火の中に投下しないでください。 電池パックの発火、破裂、発熱、漏液の原因となります。

 $\bigcirc$ 

釘を刺したり、ハンマーで叩いたり、踏みつけたりしないでくだ さい。

禁止 電池パックの発火、破裂、発熱、漏液の原因となります。

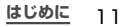

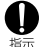

雷池パック内部の液体などが目の中に入ったときは、こすらず、す ぐにきれいな水で洗った後、直ちに医師の診療を受けてください。 失明の原因となります。

# ▲ 警告

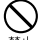

落下による変形や傷などの異常が見られた場合は、絶対に使用し ないでください。

電池パックの発火、破裂、発熱、漏液の原因となります。

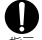

雷池パックが漏液したり、異臭がしたりするときは、直ちに使用 をやめて火気から遠ざけてください。

漏液した液体に引火し、発火、破裂の原因となります。

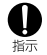

ペットが電池パックに噛みつかないようご注意ください。 電池パックの発火、破裂、発熱、漏液の原因となります。

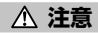

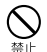

一般のゴミと一緒に捨てないでください。 発火、環境破壊の原因となります。不要となった電池パックは、端子 にテープなどを貼り、絶縁してからドコモショップなど窓口にお持ち いただくか、回収を行っている市区町村の指示に従ってください。

禁止

濡れた電池パックを使用したり充電したりしないでください。 雷池パックの発火、破裂、発熱、漏液の原因となります。

雷池パック内部の液体などが漏れた場合は、顔や手などの皮膚に つけないでください。

失明や皮膚に傷害を起こす原因となります。液体などが日や口に 指示 入った場合や、皮膚や衣類に付着した場合は、すぐにきれいな水で 洗い流してください。また、日や口に入った場合は、洗浄後直ちに 医師の診断を受けてください。

# 4.アダプタの取り扱いについて

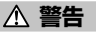

アダプタのコードが傷んだら使用しないでください。

火災、やけど、感電の原因となります。

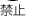

ACアダプタは、風呂場などの湿気の多い場所では使用しないで ください。

火災、やけど、感雷の原因となります。

DCアダプタはマイナスアース車専用です。プラスアース車には 使用しないでください。

火災、やけど、感電の原因となります。

雷が鳴り出したら、アダプタには触れないでください。 感電の原因となります。

| <b>入</b><br>禁止                                | コンセントやシガーライターソケットにつないだ状態で充電端子を<br>ショートさせないでください。また、充電端子に手や指など、身<br>体の一部を触れさせないでください。<br>火災、やけど、感電の原因となります。                                                                                          | <b>①</b><br>指示                           | 1     |
|-----------------------------------------------|----------------------------------------------------------------------------------------------------|------------------------------------------|-------|
| $\bigotimes_{\underline{R}}$                  | アダブタのコードの上に重いものをのせないでください。<br>火災、やけど、感電の原因となります。                                                                                                    | 1 指示                                     |       |
| $\bigotimes_{\underline{x}\underline{k}}$     | コンセントにACアダブタを抜き差しするときは、金属製ストラッ<br>プなどの金属類を接触させないでください。<br>火災、やけど、感電の原因となります。                                                                                                    |                                          | 1     |
| $\bigotimes_{\underline{x}\underline{\flat}}$ | 本端末にアダブタを接続した状態で、上下左右に無理な力を加え<br>ないでください。<br>火災、やけど、けが、感電の原因となります。                                                                                                    | 1                                        | 110   |
| (第15条)     (第15条)                             | 濡れた手でアダブタのコードや充電端子、コンセントに触れないでください。 と火災、やけど、感電の原因となります。                                                                                                    | 0                                        | N N N |
| ●指示                                           | 指定の電源、電圧で使用してください。また、海外で充電する場合は、海外で使用可能なACアダブタで充電してください。<br>誤った電圧で使用すると火災、やけど、感電の原因となります。<br>ACアダブタ:AC100V<br>DCアダブタ:DC12V・24V(マイナスアース車専用)<br>海外で使用可能なACアダブタ:AC100V ~ 240V(家庭用交<br>流コンセントのみに接続すること) | 指示<br>電子<br>電子<br>調子ラグを抜く<br>電子<br>二のまた。 |       |

#### DCアダプタのヒューズが万が一切れた場合は、必ず指定のヒュー ズを使用してください。

火災、やけど、感雷の原因となります。指定ヒューズに関しては、 周別の取扱説明書でご確認ください。

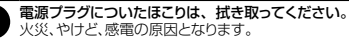

ACアダプタをコンセントに差し込むときは、確実に差し込んでく ださい。

火災、やけど、感電の原因となります。

電源プラグをコンセントやシガーライターソケットから抜く場合 は、アダプタのコードを無理に引っ張らず、アダプタを持って抜 いてください。

火災、やけど、感電の原因となります。

- 本端末にアダプタを抜き差しする場合は、無理な力を加えず、水 平に真っ直ぐ抜き差ししてください。 火災、やけど、けが、感雷の原因となります。
- **長時間使用しない場合は、電源プラグをコンセントやシガーライ** ターソケットから抜いてください。

火災、やけど、感電の原因となります。

万が一、水などの液体が入った場合は、直ちにコンセントやシガー ライターソケットから雷源プラグを抜いてください。 調力が執く火災、やけど、感雷の原因となります。

> はじめに 13

お手入れの際は、電源プラグをコンセントやシガーライターソケットから抜いて行ってください。

翻フラウセ鹹火災、やけど、感電の原因となります。

# 5.ドコモminiUIMカードの取り扱いについて

# ⚠ 注意

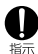

ドコモminiUIMカードを取り外す際は切断面にご注意ください。 けがの原因となります。

## 6.タッチペンの取り扱いについて

# ▲ 警告

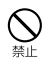

**タッチベンを人に向けないでください。** 本人や他の人に当たり、けがや失明の原因となります。

タッチペンを本端末に取り付けているときに、タッチペンを持って 本端末を振り回さないでください。

禁止 本人や他の人に当たり、けがなどの事故の原因となります。

### 7.医用電気機器近くでの取り扱いについて

# ▲ 警告

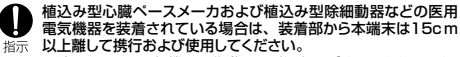

電波により医用電気機器の作動に悪影響を及ぼす原因となります。

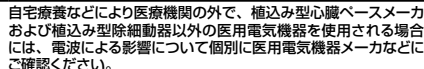

電波により医用電気機器の作動に悪影響を及ぼす原因となります。

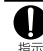

指示

身動きが自由に取れないなど、周囲の方と15cm未満に近づく 恐れがある場合には、事前に本端未を電波の出ない状態に切り 替えてください(機内モードまたは電源のFFなど)。 付近に植込み型心臓ペースメーカおよび植込み型除細動器など

の医用電気機器を装着している方がいる可能性があります。電波 により医用電気機器の作動に悪影響を及ぼす原因となります。

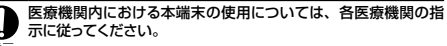

# 8.材質一覧

| 使用箇所              |           |                    | 使用材質    | 表面処理              |
|-------------------|-----------|--------------------|---------|-------------------|
| 本体                | ディスプレイパネル |                    | ガラス     | -                 |
| 外装<br>ケース<br>(周囲) | 外装<br>ケース | フロント<br>(ウィンドウ)    | PC      | 蒸着<br>水平へアライン     |
|                   | (周囲)      | リア                 | PA+GF50 | コーティング            |
| サイドキー<br>電源/画面    |           | -(音量キー、<br>面ロックキー) | アルミニウム  | 陽極酸化処理<br>白コーティング |
|                   | リアカバー     |                    | PC      | コーティング            |
|                   | ホームキー     |                    | アルミニウム  | 陽極酸化処理<br>水平へアライン |
|                   | カメラレンズパネル |                    | ガラス     | -                 |
| カメラレンズ周囲部分        |           | アルミニウム             | 陽極酸化処理  |                   |

|               | 使用箇所                  | 使用材質          | 表面処理                                   |
|---------------|-----------------------|---------------|----------------------------------------|
| 本体            | ワンセグ/モバキャスアン<br>テナ先端部 | PC            | 蒸着                                     |
|               | ライトパネル                | 透明アクリル        | -                                      |
|               | スピーカー                 | ステンレス鋼        | 研磨仕上げ                                  |
|               | 受話口周囲部分               | ステンレス鋼        | 研磨仕上げ                                  |
| 電池パック<br>SC10 | 端子部分                  | 銅合金           | ニッケル下地<br>メッキ/金メッキ                     |
|               | 本体                    | PC            | -                                      |
|               | ラベル                   | PET           | コーティング<br>(UVマット有機<br>PV)              |
| タッチペン<br>SC03 | 本体、ボタン                | ABS+<br>GF20% | シボ加工<br>(NIHON<br>ETCHING<br>No.10-3G) |
|               | ペンのヘッド部               | ABS           | -                                      |
|               | ペン先                   | PC+TPE        | -                                      |
|               | ペン先(交換用)              | POM<br>エラストマー | _                                      |

<u>はじめに</u> 15

|               | 使用箇所                        | 使用材質            | 表面処理         |
|---------------|-----------------------------|-----------------|--------------|
| タッチペン<br>SCO3 | ピンセット                       | SUS301          | _            |
| USB接続<br>ケーブル | USB 3.0 Standard-A<br>コネクタ部 | SPCC            | _            |
| 5003          | USB 3.0 Micro-B<br>コネクタ部    | SUS304          | ニッケル<br>メッキ  |
|               | コネクタケース                     | PC              | UV塗装処理       |
|               | ケーブル                        | TPE<br>(Nonpvc) | -            |
| マイク<br>付ステレ   | ハウジング                       | PC              | UVコーティ<br>ング |
| オヘッド<br>セット   | ケーブル                        | NON<br>PVC      | -            |
|               | 外装                          | PC              | UVコーティ<br>ング |
|               | イヤピース                       | シリコン            | _            |

### 9.試供品(マイク付ステレオヘッドセット)の取り 扱いについて

# ▲ 危険

高温になる場所(火のそば、暖房器具のそば、こたつの中、 直射日光の当たる場所、炎天下の車内など)で使用、保管、 放置しないでください。

火災、やけど、けがの原因となります。

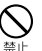

禁止

電子レンジなどの加熱調理機器や高圧容器に入れないでください。

火災、やけど、けが、感電の原因となります。

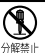

**分解、改造をしないでください**。 火災、やけど、けが、感電の原因となります。

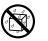

水や飲料水、ペットの尿などで濡らさないでください。 火災、やけど、けが、感電の原因となります。

水濡れ禁止

16 はじめに

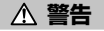

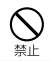

強い力や衝撃を与えたり、投げ付けたりしないでください。 火災、やけど、けが、感電の原因となります。

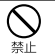

端子に導電性異物(金属片、鉛筆の芯など)を接触させな いでください。また、内部に入れないでください。 火災、やけど、けが、感電の原因となります。

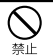

自動車などを運転中にマイク付ステレオヘッドセットを使用し ないでください。 事故の原因となります。

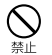

歩行中は、周囲の音が聞こえなくなるほど、マイク付ステレ オヘッドセットの音量を上げないでください。また、周囲の交 通、路面状態には気を付けてください。 事故の原因となります。

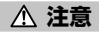

湿気やほこりの多い場所や高温になる場所には、保管しないで ください。

火災、やけど、感電の原因となります。

マイク付ステレオヘッドセットのコードを持って本端末を振り回 さないでください。

本人や他の人に当たったり、コードが外れたりするなど、けがな 禁止 どの事故、故障、破損の原因となります。

マイク付ステレオヘッドセットを使用するときは、音量に気を付 けてください。

長時間使用して難聴になったり、突然大きな音が出て耳をいた 禁止 めたりする原因となります。

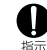

子供が使用する場合は、保護者が取り扱いの方法を教えてく ださい。また、使用中においても、指示どおりに使用してい るかをご確認ください。

けがなどの原因となります。

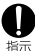

乳幼児の手の届かない場所に保管してください。 誤って飲み込んだり、けがなどの原因となったりします。

# 取り扱い上のご注意

### 共通のお願い

#### 水をかけないでください。

本端末、電池/シック、アダプタ、USB接続ケーブル、ドコモminiUIMカード、タッチベンは防水性能を有しておりません。風呂場などの湿気の 多い場所でのご使用や、雨などがかかることはおやめください。また 身に付けている場合、汗による湿気により内部が腐食し故障の原因と なります。調査の結果、これらの水濡れによる故障と判明した場合、 保証対象外となり修理できないことがありますので、あらかじめご了承 ください。

なお、保証対象外ですので修理を実施できる場合でも有料修理となり ます。

#### ■ お手入れは乾いた柔らかい布(めがね拭きなど)で拭いてください。

- 乾いた布などで強く擦ると、ディスプレイに傷がつく場合があります。
- ディスプレイに水滴や汚れなどが付着したまま放置すると、シミになることがあります。
- アルコール、シンナー、ベンジン、洗剤などで拭くと、印刷が消えたり、色があせたりすることがあります。

#### ■ 端子は時々乾いた綿棒などで清掃してください。

端子が汚れていると接触が悪くなり、電源が切れたり充電不十分の原 因となったりしますので、端子を乾いた綿棒などで拭いてください。 また、清掃する際には端子の破損に十分ご注意ください。 ■ エアコンの吹き出し口の近くに置かないでください。

急激な温度の変化により結露し、内部が腐食し故障の原因となります。

本端末や電池パックなどに無理な力がかからないように使用してください。

多くのものが詰まった荷物の中に入れたり、衣類のポケットに入れて 座ったりするとディスフレイ、内部基板、電池パックなどの破損、故障 の原因となります。また、外部接続機器を外部接続端子やヘッドホン 接続端子に差した状態の場合、コネクタ破損、故障の原因となります。

- ディスプレイは金属などで擦ったり引っかいたりしないでください。 傷つくことがあり故障、破損の原因となります。
- オプション品に添付されている個別の取扱説明書をよくお読みください。

### 本端末についてのお願い

- ディスプレイの表面を強く押したり、爪やボールベン、ピンなど先の尖ったもので操作したりしないでください。 ディスプレイが破損する原因となります。
- 極端な高温、低温は避けてください。 温度は5℃~35℃、湿度は45%~80%の範囲でご使用ください。
- 一般の電話機やテレビ・ラジオなどをお使いになっている近くで使用すると、悪影響を及ぼす原因となりますので、なるべく離れた場所でご使用ください。

# ■ お客様ご自身で本端末に登録された情報内容は、別にメモを取るなどして保管してくださるようお願いします。

万が一登録された情報内容が消失してしまうことがあっても、当社としては責任を負いかねますのであらかじめご了承ください。

18 <u>はじめに</u>

- 本端末を落としたり、衝撃を与えたりしないでください。 故障、破損の原因となります。
- 外部接続端子やヘッドホン接続端子に外部接続機器を接続する際に斜めに 差したり、差した状態で引っ張ったりしないでください。 故障、破損の原因となります。
- 使用中、充電中、本端末は温かくなりますが、異常ではありません。 そのままご使用ください。
- カメラを直射日光の当たる場所に放置しないでください。 素子の退色・焼付きを起こす場合があります。
- リアカバーを外したまま使用しないでください。 電池パックが外れたり、故障、破損の原因となったりします。
- microSDカードの使用中は、microSDカードを取り外したり、本端 末の電源を切ったりしないでください。 データの消失、故障の原因となります。
- 磁気カードなどを本端末に近づけないでください。 キャッシュカード、クレジットカード、テレホンカード、フロッピーディス クなどの磁気データが消えてしまうことがあります。
- 本端末に磁気を帯びたものを近づけないでください。 強い磁気を近づけると誤動作の原因となります。
- 本端末をデコレーションしたり、ペインティングしたりしないでください。 誤動作の原因となります。

### 電池パックについてのお願い

#### ■ 電池パックは消耗品です。

使用状態などによって異なりますが、十分に充電しても使用時間が極端に短くなったときは電池パックの交換時期です。指定の新しい電池 パックをお買い求めください。

- 充電は、適正な周囲温度(5℃~35℃)の場所で行ってください。
- 電池バックの使用時間は、使用環境や電池バックの劣化度により異なります。
- 電池パックの使用条件により、寿命が近づくにつれて電池パックが膨れる場合がありますが問題ありません。
- 電池パックを保管される場合は、次の点にご注意ください。
  - ・ フル充電状態(充電完了後すぐの状態)での保管
  - 電池残量なしの状態(本端末の電源が入らない程消費している状態)での保管

電池バックの性能や寿命を低下させる原因となります。 保管に適した電池残量は、目安として電池残量が40パーセント程度の 状態をお勧めします。

### アダプタについてのお願い

- 充電は、適正な周囲温度(5℃~35℃)の場所で行ってください。
- 次のような場所では、充電しないでください。
  - 湿気、ほこり、振動の多い場所
  - 一般の電話機やテレビ・ラジオなどの近く
- 充電中、アダプタが温かくなることがありますが、異常ではありません。 そのままご使用ください。
- DCアダブタを使用して充電する場合は、自動車のエンジンを切ったまま使用しないでください。 自動車のパッテリーを消耗させる原因となります。
- 抜け防止機構のあるコンセントをご使用の場合、そのコンセントの取扱説明書に従ってください。
- 強い衝撃を与えないでください。また、充電端子を変形させないでください。

故障の原因となります。

### ドコモminiUIMカードについてのお願い

- ドコモminiUIMカードの取り付け/取り外しには、必要以上に力を入れないでください。
- 他のICカードリーダー/ライターなどにドコモminiUIMカードを挿入して使用した結果として故障した場合は、お客様の責任となりますので、ご注意ください。
- IC部分はいつもきれいな状態でご使用ください。
- お手入れは、乾いた柔らかい布(めがね拭きなど)で拭いてください。
- お客様ご自身で、ドコモminiUIMカードに登録された情報内容は、別に メモを取るなどして保管してくださるようお願いします。 万が一登録された情報内容が消失してしまうことがあっても、当社としては責任を負いかねますのであらかじめごう承ください。
- 環境保全のため、不要になったドコモminiUIMカードはドコモショップ など窓口にお持ちください。
- ICを傷つけたり、不用意に触れたり、ショートさせたりしないでください。 データの消失、故障の原因となります。
- ドコモminiUIMカードを落としたり、衝撃を与えたりしないでください。 故障の原因となります。
- ドコモminiUIMカードを曲げたり、重いものをのせたりしないでください。

故障の原因となります。

■ドコモminiUIMカードにラベルやシールなどを貼った状態で、本端末に 取り付けないでください。

故障の原因となります。

### タッチペンについてのお願い

- ディスプレイの表面に保護フィルムを貼らないでください。 保護フィルムの材質によっては、誤動作の原因となる可能性があります。
- 極端な高温、低温は避けてください。 温度は5℃~35℃、湿度は45%~80%の範囲でご使用ください。
- タッチペンの先が欠けていたり、削られている場合は使用しないでく ださい。

ディスプレイを破損、誤動作の恐れがあります。

- 指定品以外のタッチペンを使用しないでください。 ディスプレイを破損、誤動作の恐れがあります。
- タッチペンは他の機器には使用しないでください。 機器の故障、破損の原因となります。
- タッチベンに無理な力がかからないように使用してください。 多くのものが詰まった荷物の中に入れたり、衣類のポケットに入れて 座ったりすると、タッチベンの破損、故障の原因となります。

### Bluetooth機能を使用する場合のお願い

- ■本端末は、Bluetooth機能を使用した通信時のセキュリティとして、 Bluetooth標準規格に準拠したセキュリティ機能に対応しております が、設定内容などによってセキュリティが十分でない場合があります。 Bluetooth機能を使用した通信を行う際にはご注意ください。
- Bluetooth機能を使用した通信時にデータや情報の漏洩が発生しましても、責任を負いかねますので、あらかじめご了承ください。
- 周波数帯について 本端末のBluetooth機能/無線LAN機能が使用する周波数帯は、端 末本体の電池バック挿入部に記載されています。ラベルの見かたは次 のとおりです。

2.4 FH1 / DS4 / OF4 / XX8

Δ

8

- 2.4 : 2400MHz帯を使用する無線設備を表します。
- FH/DS/OF/XX : 変調方式がFH-SS、DS-SS、OFDM、その他で あることを示します。
  - : 想定される与干渉距離が10m以下であること を示します。
    - : 想定される与干渉距離が40m以下であること を示します。
  - : 想定される与干渉距離が80m以下であること を示します。

<u>はじめに</u> 21

: 2400MHz~2483.5MHzの全帯域を使用 し、かつ移動体識別装置の帯域を回避不可であ ることを意味します。

利用可能なチャネルは国により異なります。 航空機内の使用は、事前に各航空会社へご確認ください。

- Bluetoothデバイス使用上の注意事項 本端末の使用周波数帯では、電子レンジなどの家電製品や産業・科学・ 医療用機器のほか、工場の製造ラインなどで使用される免許を要する 移動体識別用構内無線局、免許を要しない特定小電力無線局、アマチュ ア無線局など(以下「他の無線局」と略します)が運用されています。
  - 本端末を使用する前に、近くで「他の無線局」が運用されていないことを確認してください。
  - 2. 万が一、本端末と「他の無線局」との間に電波干渉が発生した場合には、速やかに使用場所を変えるか、「電源を切る」など電波干渉を 避けてください。
  - 3. その他、ご不明な点につきましては、裏表紙の「総合お問い合わせ 先」までお問い合わせください。

### 無線LAN(WLAN)についてのお願い

■ 無線LAN (WLAN)は、電波を利用して情報のやり取りを行うため、 電波の届く範囲であれば自由にLAN接続できる利点があります。 その反面、セキュリティの設定を行っていないときは、悪意ある第三 者に通信内容を盗み見られたり、不正に侵入されてしまう可能性があ ります。お客様の判断と責任において、セキュリティの設定を行い、 使用することを推奨します。

#### ■ 無線LANについて

電気製品・AV・OA機器などの磁気を帯びているところや電磁波が発生 しているところで使用しないでください。

- 磁気や電気雑音の影響を受けると雑音が大きくなったり、通信ができなくなることがあります(特に電子レンジ使用時には影響を受けることがあります)。
- テレビ、ラジオなどに近いと受信障害の原因となったり、テレビ画面が乱れることがあります。
- ・ 近くに複数の無線LANアクセスポイントが存在し、同じチャネルを使 用していると、正しく検索できない場合があります。
- WLANを海外で利用する場合、ご利用の国によっては使用場所な どが制限されている場合があります。その場合は、その国の使用 可能周波数、法規制などの条件を確認の上、ご利用ください。

#### ■ 2.4GHz機器使用上の注意事項

WLAN搭載機器の使用周波数帯では、電子レンジなどの家電製品や産 業・科学・医療用機器のほか工場の製造ラインなどで使用されている移 動体識別用の構内無線局(免許を要する無線局)および特定小電力無線 局(免許を要しない無線局)ならびにアマチュア無線局(免許を要する無 線局)が運用されています。

- この機器を使用する前に、近くで移動体識別用の構内無線局および特定小電力無線局ならびにアマチュア無線局が運用されていないことを確認してください。
- 2. 万が一、この機器から移動体識別用の構内無線局に対して有害な 電波干渉の事例が発生した場合には、速やかに使用周波数を変更 するかご利用を中断していただいた上で、裏表紙の「総合お問い 合わせ先」までお問い合わせいたださ、混信回避のための処置など (例えば、パーティションの設置など)についてご相談ください。
- 3. その他、この機器から移動体識別用の特定小電力無線局あるいは アマチュア無線局に対して電波干渉の事例が発生した場合など何 かお困りのことが起きたときは、裏表紙の「総合お問い合わせ先」 までお問い合わせください。

#### ■ 5GHz機器使用上の注意事項

本端末は、5GHzの周波数帯において、5.2GHz帯(W52)、5.3GHz 帯(W53)、5.6GHz帯(W56)の3種類の帯域を使用できます。

- ・ 5.2GHz帯(W52 / 36、40、44、48ch)
- ・ 5.3GHz帯 (W53 / 52、56、60、64ch)
- 5.6GHz帯(W56 / 100、104、108、112、116、 120、124、128、132、136、140ch)
   本端末に内蔵の無線LANを5.2GHz / 5.3GHz帯でご使用になる 場合、電波法の定めにより屋外ではご利用になれません。

## FeliCaリーダー/ライター機能についてのお願い

- 本端末のFeliCaリーダー/ライター機能は、無線局の免許を要しない微弱電波を使用しています。
- 使用周波数は13.56MHz帯です。周囲で他のリーダー/ ライターをご使用の場合、十分に離してお使いください。
   また、他の同一周波数帯を使用の無線局が近くにないことを確認してお 使いください。

試供品(マイク付ステレオヘッドセット)についてのお願い

#### ● 水をかけないでください。

マイク付ステレオヘッドセットは防水性能を有しておりません。風呂場 などの湿気の多い場所でのご使用や、雨などがかかることはおやめく ださい。また、身に付けている場合、汗による湿気により内部が腐食 し故障の原因となります。

#### ● 端子は時々乾いた綿棒などで清掃してください。

端子が汚れていると接触が悪くなることがありますので、端子を乾い た綿棒などで拭いてください。また、清掃する際には端子の破損に十 分ご注意ください。

#### ● エアコンの吹き出し口の近くに置かないでください。

急激な温度の変化により結露し、内部が腐食し故障の原因となります。

本端末からマイク付ステレオヘッドセットを取り外すときは、必ず マイク付ステレオヘッドセットのブラグ部分を持って本端末から水 平に引き抜いてください。

無理に引き抜こうとすると故障の原因となります。

# ■ 改造された本端末は絶対に使用しないでください。改造した機器を使用した場合は電波法/電気通信事業法に抵触します。

本端末は、電波法に基づく特定無線設備の技術基準適合証明および 電気通信事業法に基づく端末機器の技術基準適合認定を受けており、 その証として「技適マーク 😪 」が本端末の銘板シールに表示されて おります。

本端末のネジを外して内部の改造を行った場合、技術基準適合証明などが無効となります。

技術基準適合証明などが無効となった状態で使用すると、電波法およ び電気通信事業法に抵触しますので、絶対に使用されないようにお願 いしたします。

#### ■ 自動車などを運転中の使用にはご注意ください。

運転中の携帯電話を手で保持しての使用は罰則の対象となります。 ただし、傷病者の救護または公共の安全の維持など、やむを得ない場 合は対象外となります。

■ FeliCaリーダー/ライター機能は日本国内で使用してください。

本端末のFeliCaU-ダー/ライター機能は日本国内での無線規格に 準拠しています。

海外でご使用になると罰せられることがあります。

#### ■ 基本ソフトウェアを不正に変更しないでください。

ソフトウェアの改造とみなし故障修理をお断りする場合があります。

### 24 <u>はじめに</u>

# ご使用前の確認と設定

# 各部の名称と機能

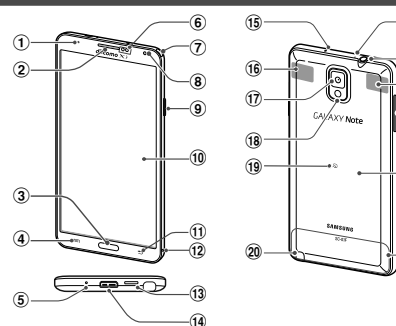

21

22

23

24

25

26

| ① 通知LED <sup>*1</sup>   | <ol> <li>② 受話口</li> </ol>               |
|-------------------------|-----------------------------------------|
| ③ ホームキー                 | ④ 📼 メニューキー                              |
| ⑤ 送話ロ/マイク <sup>※2</sup> | ⑥ 近接・照度・ジェスチャー<br>センサー                  |
| ⑦ ワンセグ/モバキャスアンテナ        | ⑧ 内側カメラ                                 |
| ⑨ 『電源/画面ロックキー           | ⑩ ディスプレイ<br>(タッチスクリーン)                  |
| ⑪ 🗈 バックキー               | ⑫ 温湿度センサー                               |
| 13 スピーカー                | ⑭ 外部接続端子                                |
| 15 赤外線ポート               | 16 Wi-Fi / Bluetoothアンテナ <sup>**3</sup> |
| ⑪ 外側カメラ                 | 18 フラッシュ/ライト                            |
| 19 2 マーク                | 20 タッチペン                                |
| ② 送話口/マイク (上部)*4        | ② ヘッドホン接続端子                             |
| ② GPSアンテナ*3             | 29 1音量キー                                |
| 25 リアカバー                | 26 FOMA / Xiアンテナ*3                      |

※1 通知がある場合などに点灯/点滅します。

- ※2 通話時やポイスレコーダーの録音時、動画撮影時、音声認識時に 動作します。
- ※3 アンテナは、本体に内蔵されています。アンテナ付近を手で覆う と品質に影響を及ぼす場合があります。
- ※4 ハンズフリー通話時や動画撮影時、Sボイスの音声認識時に動作 します。

ご使用前の確認と設定

25

### お知らせ

本端末のホームキーや外側カメラのレンズの周囲、および側面には端末保護のための透明な保護シートが付いています。ご使用の際は、必要に応じてお取り外しください。

# ドコモminiUIMカード/電池パックの 取り付け

- ドコモminiUIMカードは、お客様の電話番号などの情報が記録されている ICカードです。
- 本端未では、ドコモminiUIMカードのみご利用できます。ドコモUIMカード、FOMAカードをお持ちの場合には、ドコモショップ窓口にてお取り替えください。
- ・ドコモminiUIMカードが取り付けられていないと、本端末で電話の発着 信やメールの送受信、データ通信などの機能が利用できません。
- ・日本国内では、ドコモminiUIMカードを取り付けないと緊急通報番号 (110番、119番、118番)に発信できません。
- ・ドコモminiUIMカードは、対応端末以外ではご利用いただけないほか、 ドコモUIMカードからのご変更の場合は、ご利用のサイトやデータなどの一部がご利用いただけなくなる場合があります。
- ・ドコモminiUIMカードの詳しい取り扱いについては、ドコモminiUIMカードの取扱説明書をご覧ください。
- ・電池/シクやリアカバーの取り付け/取り外しは、本端末の電源を切り、 ディスプレイなどが傷つかないよう、手に持って行ってください。また、 指や手で 0(電源/画面ロックキー)を押さないようにご注意ください。
- リアカバーの取り付け/取り外しは、無理な力を入れて曲げたり、ねじったりしないでください。リアカバーが破損することがあります。
- ・本端末専用の電池パック SC10をご利用ください。

リアカバーの①の部分に指先をかけて、②の方向へ少し 持ち上げ、③の方向に向けてリアカバーを取り外す

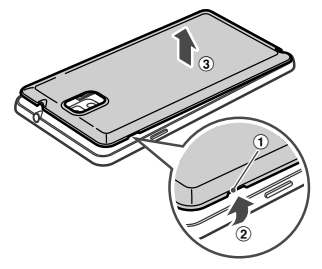

2 ドコモminiUIMカードのIC面を下にして、矢印の向きにド コモminiUIMカードスロットの奥まで差し込む

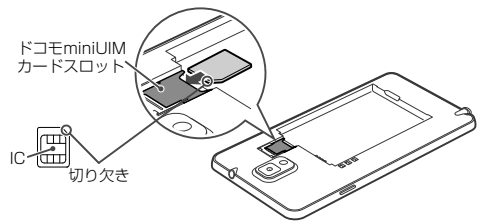

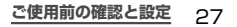

3 電池パックの △マークを上にして、本端末の凸部分を 電池パックの凹みに確実に合わせ、①の方向へ押し付け ながら、②の方向へ押し込む

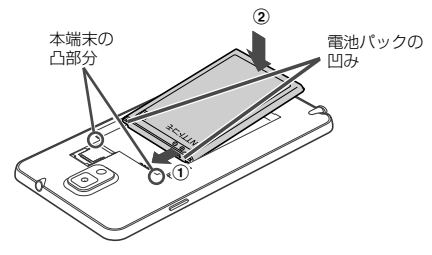

4 リアカバーの向きを確認して本端末に合わせるように装 着し、しっかりと押しながらすき間がないように取り付 ける

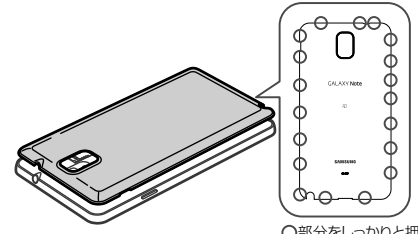

○部分をしっかりと押し、 本端末とすき間がない ことを確認してください。

## ドコモminiUIMカード/電池パックの 取り外し

リアカバーの①の部分に指先をかけて、②の方向へ少し 持ち上げ、③の方向に向けてリアカバーを取り外す

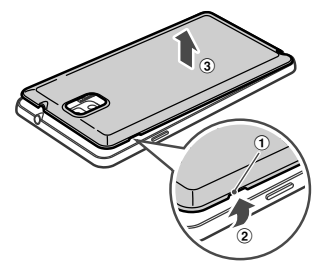

2 本端末の凹み部分を利用して電池パックに指先をかけて、矢印の方向へ持ち上げて取り外す

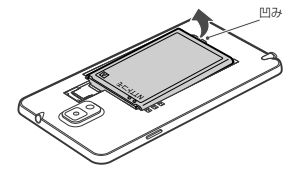

3 ドコモminiUIMカードを指で押さえながらスライドさせ て矢印の向きにまっすぐ引き出す

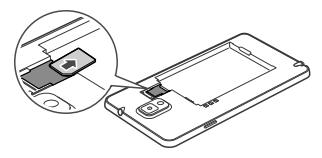

### お知らせ

- ・ドコモminiUIMカードを取り扱うときは、IC面に触れたり、傷つけないようにご注意ください。
- ドコモminiUIMカードを無理に取り付けたり取り外したりしようとすると、 ドコモminiUIMカードが破損することがありますのでご注意ください。
- ・取り外したドコモminiUIMカードはなくさないようご注意ください。

# 充電

## ACアダプタを使って充電する

ACアダプタ 04(別売)を使って充電する方法を説明します。

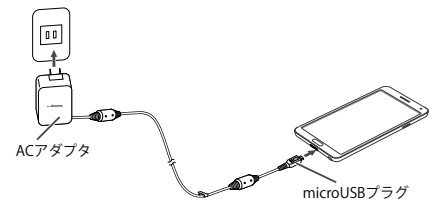

本端末の外部接続端子の右側に、ACアダプタの microUSBプラグをBの刻印面を上にして水平に差し込 む

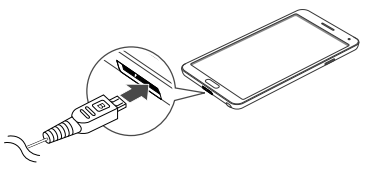

- 2 ACアダプタの電源プラグを起こし、コンセントに差し込む
  - ・充電が開始されると通知LEDが赤色に点灯します。
  - ・充電が完了すると、ステータスバーに
- 3 充電が完了したら、ACアダブタの電源ブラグをコンセントから抜く
- 4 本端末からACアダブタのmicroUSBプラグを水平に引き抜く

### お知らせ

- ・付属のUSB接続ケーブル SCO3を使って本端未とパソコンを接続して
   も、本端末を充電できます(本端末の状態により、充電に時間がかかる場合や、充電できない場合があります)。
- ・USB接続で充電するとき、パソコン上に「同期セットアップウィザード」画面などが表示された場合は、「キャンセル」を選択してください。

# 電源を入れる/切る

### 電源を入れる

- ①(電源/画面ロックキー)を2秒以上押す
  - ・起動画面が表示され、続いてロック画面が表示されます。 初めて電源を入れた場合

画面の指示に従って初期設定を行います(P.42)。

### 🤈 🗅 をタップ

ホーム画面を「TouchWiz標準モード」または「TouchWizかんたんモード」に設定している場合は、画面ロックが解除されるまで、画面を上下左右のいずれかの方向にスワイプ(P.32)します。

### 電源を切る

- ┃ ①(電源/画面ロックキー)を1秒以上押す
  - ・端末オプション画面が表示されます。
- 2 「電源OFF」→「OK」
  - ・終了画面が表示され、電源が切れます。

### ご使用前の確認と設定 31

# 基本操作

### タッチスクリーンの使いかた

本端末のタッチスクリーン(ディスプレイ)は、指またはタッチペンで触れ て操作できます。本書内では主な操作方法を次のように表記しています。

#### ■ タップする/ダブルタップする

表示項目やアイコンなどを指またはタッチベ ンで軽く触れて選択/実行します(タップ)。 また、表示されている画像やホームページなど をすばやく2回続けてタップして、表示内容を 拡大/縮小します(ダブルタップ)。

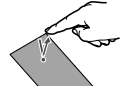

#### ■ スクロールする

表示内容を指またはタッチペンで押さえなが ら上下左右に動かしたり、表示を切り替えたり します。

#### ■ 2本の指の間隔を広げる/狭める

表示されている画像やホームページなどを2本の指で押さえながら、指の間隔を広げたり、狭めたりして表示内容の拡大/縮小ができます。

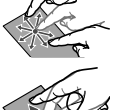

#### ■ ロングタッチする

表示内容や表示項目などを指またはタッチペンで1秒以上触れ続け て、メニューなどを表示します。

#### ■ ドラッグする

表示項目やアイコンなどを指またはタッチペンで押さえながら、移動します。

#### ■ スワイプする

表示画面を指またはタッチペンで軽くなぞる動作です。

#### ■ フリックする

表示内容を指またはタッチペンで押さえながら、すばやく上下左右に 動かして離し、表示内容をスクロールします。

### タッチペンの使いかた

指を使って実行できる基本的なタッチ、ドラッグ、拡大/縮小などの操 作をタッチベンを使っても実行できます。また、タッチベンを使って図 や文字などを描いたり、多様な機能を簡単に実行したりすることができ ます。

- タッチペンを取り出すとアクションメモまたはエアコマンドが起動します。
- タッチスクリーンの消灯時にタッチペンを取り出すと、タッチスクリーン が点灯します。

#### お知らせ

- タッチペンを過度に傾けると動作の認識ができないことがあります。
- ・ご使用の端末やアプリによって、うまく動作しない場合があります。
- タッチペン、ペン先、ビンセットを破損・紛失してしまった場合は、別売りの タッチペンSCO3をご購入ください。

#### ペン先の交換方法

タッチベンSCO3のベン先の先端にはゴム製のキャップが付いております。 キャップが擦り切れたときは以下の方法で新しいペン先と交換してください。

┃ ピンセットでペン先をしっかりつかんで矢印の方向に抜く

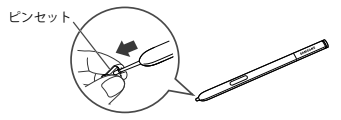

### 2 新しいペン先を止まるまで矢印の方向に水平に差し込む

・ペン先の向きをご確認ください。

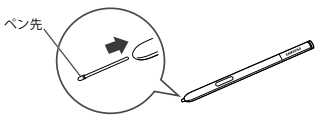

#### お知らせ

- ・ピンセットとペン先の間に指を挟まないように注意してください。
- ・古くなったペン先は使用しないでください。故障の原因となります。
- ・ペン先をタッチペンに差し込むときには、力を入れすぎないでください。
- 多様な書き心地を感じていただけるように、2種類の異なる材質のペン先 (交換用)をご用意しています。
  - 先端が光っているペン先(交換用の2本)は、硬めの材質でできています。
  - 先端が光っていないペン先(交換用の3本)は、柔らかめの材 質でできています。

#### タッチペンの主な機能

タッチペンのボタンを押して、より多様な操作ができます。本書では主 な操作方法を次のように表記しています。

#### ■ スクリーンキャプチャ

タッチペンのボタンを押した状態で画面をロン グタッチ → 2をタップすると、現在表示され ている画面を画像として保存(スクリーンキャ ブチャ)できます。

- 一部のアプリではスクリーンキャプチャが 動作しない場合があります。
- キャプチャした画像は、本体に保存されます。ホーム画面で →「ギャラリー」→「Screenshots」フォルダで確認できます。

#### アクションメモ

タッチペンのボタンを押した状態で画面をダブ ルタップすると、アクションメモを起動します。

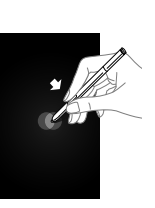

#### ■ 画像の切り抜き

タッチベンのボタンを押した状態で画像の切 り抜きを行う範囲を選択すると画像の切り抜 きを行うことができます。切り抜きを行う範囲 は、範囲を選択したあとでも変更できます。切 り抜いた画像はスクラップブックで管理した り、EメールやBluetooth機能などで共有でき ます。

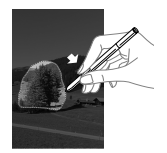

#### ■ ダイレクトペン入力

タッチベンをテキスト入力エリアなどに近づけ ると、国が表示されます。国をタップすると手 書さバッドが表示されます。手書さバッドでは、 手書さてメッセージや連絡したい連絡先、ア ラーム時間などを書くことができます。また、 手書さジェスチャーにより文字の削除、挿入な どの編集操作ができます。

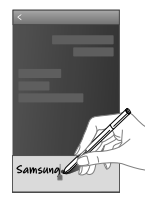
### モーション/ジェスチャーの使いかた

簡単なモーション機能を利用して、情報の表示、着信音または再生音の ミュートなど多様な機能を実行できます。

※ ドコモが提供するアプリ、およびその他一部のアプリでは、本機能 を利用できない場合があります。

#### モーションの主な機能

モーションを利用する前に、ホーム画面で<sup>∞</sup> →「本体設定」→「コン トロールJタブ → 「Sジェスチャー」/「モーション」/「手のひらモー ション] → <sup>∞</sup> をタップして機能を有効にし、利用するモーション/ ジェスチャーの <sup>∞</sup> をタップしてONにする必要があります。

利用するモーション/ジェスチャーをタップすると、各モーションのチュートリアルを表示して使いかたを確認したり、利用するアプリや機能を設定したりできます。

#### Sジェスチャー

本端末の近接・照度・ジェスチャーセンサーの上で手を動かすこと(ジェ スチャー動作)で、ディスプレイに触れずに次の操作ができます。

 利用可能なアプリを起動すると、ステータスバーに () / () などが 表示されます。

#### ● 手をかざして確認

画面の表示が消えているときに、センサーの 上に手をかざすと、不在着信や新着SMS、日 付と時刻など、設定した情報を表示します。

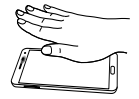

#### ● ジャンプ

センサーの上で手を上下に動かすと、ブラウ ザ、Eメールの本文で画面をスクロールします。

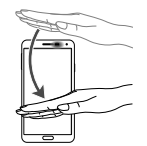

### ● ブラウズ

センサーの上で手を左右に動かすと、設定し たアプリで静止画や動画、音楽再生時に前後 のデータへ移動します。

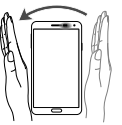

#### ● コール受信

着信中にセンサーの上で手を左右に振ると、 かかってきた電話に応答できます。

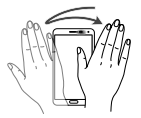

#### お知らせ

 ・暗い色の手袋などを着用したり、センサーの認識範囲外でジェスチャー 動作をした場合は、センサーの特性によりSジェスチャー機能が正しく動 作しない場合があります。 ■ モーション

本端末を動かすことで、ディスプレイやキーを使わずに次の操作ができます。

#### ● ダイレクトコール

SMS一覧画面や、Samsungが提供する「連絡先」アブリの詳細画面などを表示した状態 で、本端末を持ち上げて顔に近づけると、その 連絡先に電話をかけます。

※発信時に、国際ダイヤルアシスト画面が 表示されることがあります。

#### ● スマートアラート

不在着信や新着SMSがある状態で、画面の 表示が消えているときに本端末を持ち上げる と振動して通知します。

#### ● ズーム

画像データやブラウザ画面を表示している状態で、画面の2箇所をロングタッチしながら本端末を前後に傾けると、表示内容を拡大/縮小します。

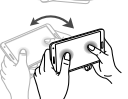

#### ● 画像を閲覧

画像を拡大表示した状態で、画像をロング タッチして上下左右に振ると、画像内を移動で きます。

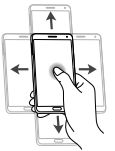

### ● 消音/一時停止

着信音や通知音、アラーム鳴動中の状態、または音楽・動画などを再生中の状態で、本端末 を伏せると消音/一時停止します(ディスプレ イOFFの場合は除く)。

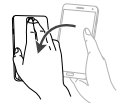

### ■ 手のひらモーション

本端末のディスプレイ上で手を動かすことで、次の操作ができます。

### ● 画面キャプチャ

手の側面で画面上を右から左、または左から右 にスワイプすると、画面の表示内容を画像とし て保存できます。

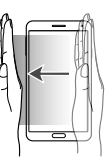

### ● 消音/一時停止

着信音やアラームの鳴動中などに手のひらで タップすると消音します。また、音楽動画などの 再生中に、手のひらでタップすると再生を一時停 止します。(ディスプレイOFFの場合は除く)。

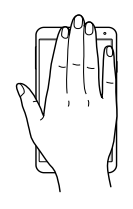

#### お知らせ

本端末に過度な動き(揺れ、衝撃など)を与えた場合、センサーの特性によってモーション機能が正しく動作しない場合があります。

### Sプレビューの使いかた

- 画面にタッチペンや指を近づけることで、多様な便利な操作を行うことが できます。
- ・アプリによっては、本機能を利用できない場合があります。
- ・ Sプレビューを利用する前に、ホーム画面で □ → 「本体設定」→「コントロール」タブ → [Sプレビュー] → をタップして機能を有効にし、利用するSプレビューの機能の をタップしてONにする必要があります。
- ホーム画面で □ →「本体設定」→「コントロール」タブ→「Sブレビュー」
   →「Sブレビューモード」をタップすると、どのSブレビューを利用する かを設定できます。「ペン」 / 「指」 / 「自動切り替え」から選択しま す。「自動切り替え」を選択すると、ペンか指かを自動で切り替えること ができます。
- ホーム画面で (■) → 「本体設定」→「コントロール」タブ → 「Sブレ ビュー」→「Sブレビューのペンオブション」/「Sブレビューの指オブショ ン」→「操作音とバイブ」にチェックを付けると、ペンや指をSブレビュー のプレビューアイテムに近づけると操作音とバイブを動作させるかどうか を設定できます。
- 利用するSブレビューをタップすると、各Sプレビューのチュートリアルを 表示して使いかたを確認できます。

#### お知らせ

 Sブレビューの指オブションを有効にすると、コンテンツの挿入/添付、 宛先の追加、使用可能な操作の表示など、一部のエアコマンドが無効に なります。

#### ペンのSプレビュー

タッチペンを画面に近づけると、Sプレビューポインターが画面上に表示され、以下の操作を行うことができます。

#### 情報プレビュー/プログレスプレビュー/ スピードダイヤルプレビュー

情報プレビューがある場合は、Sフレビューボイ ンターが青色に変わります。テキストや画像に 指を近づけて画面に表示しきれない情報をプ レビュー表示したり、動画再生中などにプログ レフバー(現在の再生位置)にタッチベンを近 づけることでシーンやフレームの時間情報を表 示したりできます。また、ダイヤル画面の番号に タッチベンを近づけると、設定したスピードダイ ヤルの名前などを表示します。

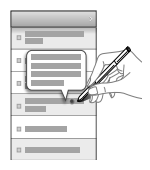

### ■ アイコンラベル(ペン先)

アイコンの近くにタッチペンを近づけると、ラ ベルポップアップが表示されます。

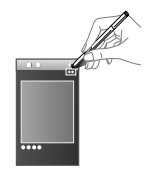

#### ■ リストスクロール

タッチペンを画面の端(上、下、左、右)に近づけ ると、画面をスクロールすることができます。

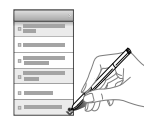

### 指のSプレビュー

本端末のディスプレイに指を近づけることで、次の操作ができます。

#### ■ 情報プレビュー/プログレスプレビュー/ス ピードダイヤルプレビュー

テキストや画像に指を近づけて画面に表示しき れない情報をプレビュー表示したり、動画再生 中などにプログレスバー(現在の再生位置)に 指を近づけることでシーンやフレームの時間情 報を表示したりできます。また、ダイヤル画面 の番号に指を近づけると、設定したスピードダ イヤルの名前などを表示します。

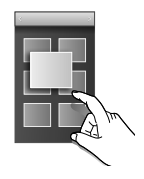

#### ■ Webページルーペ

ブラウザ画面でWebページを表示中に画面に指 を近づけると、コンテンツをルーペのように拡大 表示します。

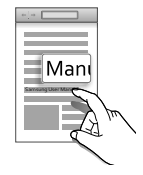

### エアコマンド

#### 画面にタッチペンを近づけているときにボタンを押すと、エアコマンド機能 を利用できます。

#### ■ エアコマンドを表示

画面の上でタッチペンを近づけてボタンを押 すとエアコマンドが表示されます。 エアコマンドは以下の機能が利用できま す。

- アクションメモ:アクションメモを起動します。
- スクラップブッカー:タッチペンで選択したコンテンツをスクラップブックに保存します。

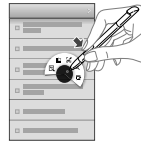

- スクリーンライト:画面キャプチャを行います。
- Sファインダー:Sファインダーが起動して検索できます。
- ペンウィンドウ:タッチペンで描いたウィンドウに特定のアブリを起動できます。
   ウィンドウは複数描くことができます。
   ペンウィンドウで起動したアブリは終了するまで画面上に表示されます。

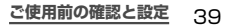

Eメール作成画面で、添付ボタンにタッチペン を近づけてボタンを押すと、最近追加された画 像の一覧が表示されます。

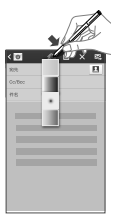

#### ■ 宛先を追加

EメールやSMS作成画面で、宛先ボタンにタッチ ペンを近づけてボタンを押すと、よく使用する送 信先の一覧が表示されます。

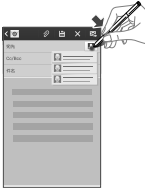

#### ■ 使用可能な操作を表示

写真などの上でタッチペンを近づけてボタンを押 すと、共有/編集などのメニューが表示されます。

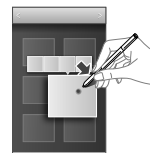

### お知らせ

- Sブレビューによる操作中は、指と本端末の距離を一定に保ってください。操作中に指と本端末が離れると、Sブレビューによる操作ができなくなります。
- Sプレビューによる操作中、指と本端末の距離が近すぎると、タッチ操作 として認識される場合があります。

### ディスプレイの表示方向を自動的に切り替える

本端末の縦/横の向きや傾きなどを感知するモーションセンサーによって、ディスプレイの表示方向を自動的に切り替えることができます。

ホーム画面で → 「本体設定」→「デバイス」 タブ → 「ディスプレイ」→「画面の自動回転」 にチェックを付け る

### 画面の表示内容を画像として保存する

表示中の画面を画像として保存(スクリーンキャプチャ)できます。

画像として保存したい画面を表示

2 こと 2 (電源/画面ロックキー)を同時に1秒以上押す

・画像が保存されると、ステータスバーに 🖪 が表示されます。

### お知らせ

- ・一部のアプリではスクリーンキャプチャが動作しない場合があります。
- ・キャプチャした画像はpng形式で保存され、ホーム画面で田→「ギャラ リー」→「Screenshots」をタップすると確認できます。
- ・タッチペンのボタンを押した状態で画面をロングタッチ → 
   ✓ をタップしても、スクリーンキャプチャができます。

## 文字を入力する

文字を入力するには、文字入力欄をタッブして文字入力用のキーボード を表示し、キーボードのキーをタッブします。 ここでは、「Samsung日本語キーバッド」で文字を入力する方法につい て説明します。

### Samsung日本語キーパッドで入力する

Samsung日本語キーパッドは、「テンキー」と「QWERTYキーボード」の2種類のキーボードを利用できます。

- テンキー:一般の携帯電話のような入力方法(マルチタップ方式)のキー ボードです。入力したい文字が割り当てられているキーを、目的の文字 が表示されるまで数回タップします。
- QWERTYキーボード:パソコンのキーボードと同じ配列のキーボードです。日本語をローマ字で入力します。

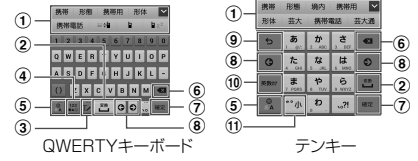

- ① 予測変換候補/通常変換候補が表示されます。候補をタップすると 文字を入力できます。
- 通常変換候補を表示します。

### ご使用前の確認と設定 41

- ③ 表示されているキーの操作を実行します。ロングタッチすると以下のアイコンメニューが表示されます。
  - 🖥 : 音声入力に切り替え
  - ▼: 手書き入力キーボードに切り替え
  - ご クリップボードを表示してテキストなどの貼り付け
  - 😰 : Samsung日本語キーパッドの設定メニューを表示
  - : 自由に移動できるキーボードを表示
- ④ 数字または記号の一覧を表示します。
- 文字入力モードを切り替えます。
- ⑥ カーソルの左側にある文字や記号などを削除します。
- 入力した文字を確定します。
- カーソルを左または右に移動します。
- 9 確定前の文字を、キーをタップしたときと逆順に切り替えます。
- ⑩ 英数カナの変換候補が表示されます。再度タップすると予測変換候 補/通常変換候補が表示されます。
- 1) 濁点や半濁点を付けたり、文字を大文字/小文字に切り替えたりします。

### お知らせ

- キーボード表示中に ▲ → 「テンキー ⇔ QWERTYキーボード」」→「テン キー」/「QWERTYキーボード」をタップすると、キーボードの種類を切り 替えられます。
- 「テンキー」ではフリック入力(標準フリック、8フリック)ができます。標準フ リックは入力モードがひらかな漢字、英字の場合に使用できます。8フリッ クは入力モードがひらがな漢字の場合に使用できます。フリック入力の設 定は、キーボードの ■ 「フリック入力/カーソル操作」・「フリック入力」 から行います。

## 初期設定

お買い上げ後、初めて本端末の電源を入れた場合は、画面の指示に従って 使用する言語やSamsungアカウント、Googleアカウントの設定、Google の位置情報の設定、およびドコモサービスの初期設定を行います。 ネットワークとの接続や設定の省略などによっては手順が異なる場合があ ります。

### 「次へ」

- ・言語を変更する場合は、「日本語」→使用する言語をタップします。
- ・ユーザー補助設定を変更する場合は、「ユーザー補助」→ ユー ザー補助を設定します。

### 2 Wi-Fiを設定 → 「次へ」

### 3 Samsungアカウントを設定

- 「スキップ」をタップすると、後でアカウントをセットアップすることができます。
- インターネットに接続されていない場合は、画面の指示に従って Wi-Fiを設定(P.44)してSamsungアカウントを設定します。
- 4 Googleアカウントを設定 →「はい」/「いいえ」
  - すでにアカウントを持っている場合は「はい」を、アカウント を持っていない場合は「いいえ」をタップし、画面の指示に従っ てGoogleアカウントを設定します。

### 5 Google+に参加するかどうかを設定

42 ご使用前の確認と設定

- 6 Googleアカウントを使用して、復元やバックアップを 行うかどうか、Google位置情報の利用を許可するかどうか、最新のニュースやクーボンを受信するかどうかを 設定 → ■
- 7 Google Playでアプリなどを購入可能にするかどうかを 設定
- 8 Google位置情報の利用を許可するかどうかを設定 → →「次へ」
  - 携帯端末の所有者の入力画面が表示された場合は、画面の指示 に従って操作してください。
- 9 ホーム選択画面で「docomo LIVE UX」→「次へ」
  - 「TouchWiz標準モード」または「TouchWizかんたんモード」 を選択すると、Samsungが提供するホームを利用できます。

### 10「完了」

- 「詳細を表示」をタップすると、本端末の主な機能を確認できます。
- ・続けてドコモサービスの初期設定を行います。

## ||「進む」

- ・アプリー括インストールの画面が表示されます。
- 「今すぐインストール」を選択すると、すでにご契約されている サービスのアプリのインストールを行います。インストールし ない場合は、「後でインストール」を選択します。

|2「進む」

- ・おサイフケータイを利用するための初期設定画面が表示されます。
- 「設定する」を選択した場合は、「進む」をタップし、画面の指示に従って操作してください。

### |3「進む」

- ・ドコモアプリパスワードの設定画面が表示されます。
- 「設定する」を選択した場合は、ドコモアプリパスワードを入たします。

## |4「進む」

- ・位置提供設定の画面が表示されます。
- ・「位置提供ON」を選択すると位置情報の送信を許可します。
- ・「位置提供OFF」を選択すると位置情報の送信を拒否します。
- 「電話帳登録外拒否」を選択すると電話帳に登録していない相手には居場所は送信されません。

## **|5**「進む」→「OK」

### Samsungアカウントについて

Samsungアカウントを設定すると、SIM変更アラートを設定できるようになります。また、Find my mobile(端末リモート追跡)を利用して、本端末をリモートコントロールすることもできます。

- Samsungアカウントは、ホーム画面で m → 「本体設定」→「一般」
   タブ → 「アカウント」→「アカウント追加」→「Samsungアカウント」
   をタップして、画面の指示に従って設定します。
- Find my mobile (端末リモート追跡)の詳細については、以下のホームページをご覧ください。

http://findmymobile.samsung.com/login.do

### お知らせ

- Samsungアカウントに設定したパスワードはメモを取るなどしてお忘れにならないようお気をつけください。また、パスワードを忘れた場合は、Find my mobile(端末リモート追跡)で新しいパスワードを登録できます。
  - ① ホーム画面で → 「本体設定」→「一般」タブ → 「セキュリ ティ」→「端末リモート追跡Web ページに移動」→ アプリを選択
    - ブラウザでFind my mobile(端末リモート追跡)のホーム ページにアクセスしても設定することができます。
  - (2)  $\left[ \frac{D}{2} \right] \rightarrow \left[ \frac{E}{2} \right]$  (2)  $\left[ \frac{D}{2} \right] \rightarrow \left[ \frac{E}{2} \right]$  (2)  $\left[ \frac{D}{2} \right]$  (2)  $\left[ \frac{D}$
  - ③ 画面の指示に従ってパスワードを変更

### Wi-Fiを設定する

ホーム画面で (一) → 「本体設定」 → 「接続」 タブ → 「Wi-Fi」

### 📃 💿 をタップ

 利用可能なWi-Fiネットワークのスキャンが自動的に開始され、 一覧表示されます。

### 3 接続したいWi-Fiネットワークをタップ → 「接続」

セキュリティで保護されているWi-Fiネットワークに接続する場合は、バスワード(セキュリティキー)を入力し、「接続」をタップします。

### お知らせ

- ・Wi-Fi機能がONのときもパケット通信を利用できます。ただしWi-Fiネットワーク接続中は、Wi-Fiか優先されます。Wi-Fiホットワークが切断されると、自動的にLTE/3G/GPRSネットワークでの接続に切り替わります。切り替わったままでご利用になる場合は、パケット通信料が発生しますのでご注意ください。
- ・Wi-Fi利用時にドコモサービス/クラウドをWi-Fi経由で利用する場合は [Wi-Fiオブション](スワード]の設定が必要です。ホーム画面で → 「本体設定」→「一般」タブ → [ドコモのサービス/クラウド] → [ド コモアブリWi-Fi利用設定」から設定ができます。

#### docomo Wi-Fi

docomo Wi-Fiはドコモの公衆無線LANサービスです。簡単な設定で docomo Wi-Fiをご利用いただけます。docomo Wi-Fiはお申込みが必 要な有料サービスです。

ホーム画面で 田 → 「docomo Wi-Fiかんたん接続」を タップして設定

お知らせ

・ docomo Wi-Fiの詳細については、ドコモのホームページをご覧ください。

## テザリングを利用する

テザリングとは一般に、スマートフォンなどのモバイル機器をモデムとして使い、無線LAN対応機器、USB対応機器をインターネットに接続させる機能です。

### Wi-Fiテザリング

本端末をポータブルWi-Fiホットスポットとして利用し、無線LAN対応 機器をインターネットに10台まで同時接続させることができます。

- ホーム画面で → 「本体設定」→「接続」 タブ → 「テ ザリング」→ 「Wi-Fiテザリング」
- 2 💿 をタップ
- 3 注意事項の詳細を確認 → 「OK」

### USBテザリング

本端末とパソコンを付属のUSB接続ケーブル SCO3で接続し、イン ターネットに接続することができます。

USBテザリングを行うには、専用のドライバをパンコンにインストールする必要があります。専用のドライバのダウンロードやその他詳細については、以下のホームページをご覧ください。
 くパンコンから>

http://www.samsung.com/jp/support/usefulsoftware/KIES/ JSP

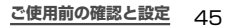

- 本端末の外部接続端子に、USB接続ケーブル SCO3の USB 3.0 Micro-Bプラグを差し込む
  - USB 3.0 Micro-Bプラグは、SAMSUNGの印刷面を上にして 水平に差し込みます。
- 2 パソコンのUSBコネクタに、USB接続ケーブル SCO3 のUSB 3.0 Standard-Aプラグを差し込む
- 3 ホーム画面で → 「本体設定」→「接続」タブ → 「テ ザリング」
- 4 「USBテザリング」→ 注意事項の詳細を確認 →「OK」

#### お知らせ

- ・USBテザリング中はmicroSDカードをパソコンに接続できません。
- USBテザリングに必要なパソコンの動作環境(OS)は以下のとおりです。なお、OSのアップグレードや追加/変更した環境での動作は保証いたしかねます。
  - Windows XP (Service Pack 3以降)
  - Windows Vista
  - Windows 7
  - Windows 8

### 連絡先をインポート/エクスポートする

microSDカードやドコモminiUIMカードと本端末の間で連絡先をイン ポート/エクスポートできます。また、連絡先はメール送信もできます。

- 】 ホーム画面で ⊞ →「ドコモ電話帳」
- 2 連絡先一覧画面で → 「その他」 → 「インボート/エ クスボート」
- 3 以下の操作を行う

#### 連絡先をインポートする場合

「SIMカードからインポート」/「SDカードからインポート」→ 保存先を選択します。

- ・「SDカードからインポート」を選択した場合は、microSDカードから連絡先をインポートします。
- Googleアカウントを設定していない場合は保存先の選択画面が 表示されず、docomoアカウントが保存先になります。
- ・microSDカードに複数の連絡先データ(vCard)が保存されて いる場合は、電話帳の選択画面が表示されます。画面の指示に従っ てインポート方法を選択してください。

#### 連絡先をエクスポートする場合

「SDカードにエクスポート」→ エクスポートの方法を選択 → 「OK」→ 画面の指示に従って操作します。

#### 連絡先データ(vCard)として送信する場合

「表示可能な電話帳を共有」→ 送信方法を選択します。

### ホーム画面

|--|

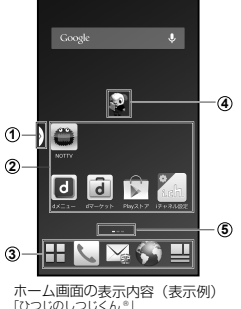

©NTT DOCOMO

- ① マルチウィンドウ (P.48) のタブ
  - 主なアプリのアイコン一覧を、どの画面からでも呼び出すことがで きます。このタブをタップすると、マルチウィンドウのアイコン一 覧が表示されます。

  - をロングタッチすると、マルチウィンドウのアイコン一覧が表示されます。
  - を再度ロングタッチすると、マルチウィンドウのタブを非表示 にすることができます。

#### ② アプリやウィジェット

アプリやウィジェットなどを起動できます。

- ③ ホーム画面を切り替えても常に表示されます。
  - ・田、国以外のアイコンには他のアプリのアイコンやフォルダを 配置できます。
  - 田をタップすると、アプリ画面が表示されます。
  - ■をタップすると「マイマガジン」\*が起動します。
- ※マイマガジンはお客様が選んだジャンルの記事が表示される検索 サービスです。読む記事の傾向やプロフィール情報によって検索 ワードの設定をお手伝いし、お客様の好みに近づいていきます。本 機能は今後提供されるアップデートにより利用可能となります。
- ④ マチキャラ(例:ひつじのしつじくん)
  - メール受信や着信などの情報をお知らせします。
- ⑤ ホーム画面の現在の位置を表示します。ホーム画面を左右にスクロール/フリックして切り替えられます。

### ご使用前の確認と設定 47

### マルチウィンドウで表示する

アブリを起動している状態で、マルチウィンドウのアイコン一覧からア イコンをドラッグすると別々の画面で2つのアプリを同時に使用できま す。

※ マルチウィンドウで表示している状態で、アイコン一覧の横に が表示されるアプリは別々の画面で同時に使用できます。

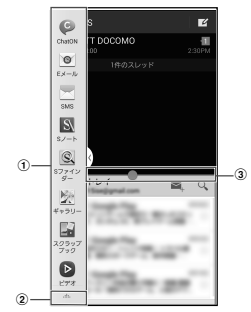

- ① マルチウィンドウのアイコン一覧
  - アプリをアイコン一覧から表示したい位置へドラッグします。
- ② マルチウィンドウの編集ボタン
  - 「作成」をタップすると、現在表示させている条件で名前をつけてペアウィンドウを作成できます。
  - 「編集」をタップすると、マルチウィンドウのアイコン一覧に表示させるアイコンの追加・削除ができます。編集画面で「Playストア」をタップするとマルチウィンドウで使用可能なアプリの一覧が表示されます。
  - 「ヘルプ」をタップすると、マルチウィンドウのヘルプを確認できます。

#### ③ マルチウィンドウバー

- ・ 中央のハンドラーをドラッグして、表示領域を調整します。
- ・
   ・
   画面の上部までドラッグすると、
   全画面表示になります。
- 中央のハンドラーをタップすると、下記の機能ボタンが表示されます。

:マルチウィンドウで表示させたアプリの履歴を表示します。

- ご : 2画面に表示したときに、上下(横画面の場合は左右)の表示位置を切り替えます
- 説の画面で開いているアプリに文字などをドラッグ&ドロップしてペーストできます。

※ 一部のアプリでは、本機能を利用できない場合があります。

※ : 開いているアプリのウィンドウが閉じられます。

### ホーム画面をカスタマイズする

任意のホーム画面にウィジェットやアプリのアイコンを追加したり、壁 紙を変更したりできます。

- ホーム画面でアプリのアイコンやウィジェットのない壁 紙部分をロングタッチ →「アプリを表示」/「ウィジェッ トを表示」/「フォルダを作成」/「きせかえを変更」 /「壁紙を変更」/「ホーム画面一覧」をタップする
- 9 追加/変更の操作を行う

ウィジェットやアプリのアイコンを移動/削除する場合

・ホーム画面で各アイコンをロングタッチ →「ホーム画面から削
 除」までドラッグして離す

お知らせ

ネットワークに接続するウィジェットの場合、パケット通信料が発生する場合があります。

### 画面表示/主なアイコン

ディスプレイ上部のステータスバーには、本端末の状態や通知情報など を示すアイコンが表示されます。ステータスバーの左側に通知アイコン が表示され、右側にステータスアイコンが表示されます。

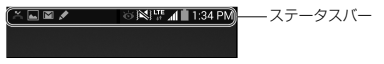

|          | 通知アイコン            |          |                     |  |  |
|----------|-------------------|----------|---------------------|--|--|
| ¢        | 着信中/通話中           | \$(      | 不在着信あり              |  |  |
| Σ        | 新着Gmailあり         | ×        | 新着Eメールあり            |  |  |
| X        | 新着SMSあり           | ×        | SMSの送達通知あり          |  |  |
| ×        | SMSの配信に問<br>題あり   | θ        | 新着ハングアウトメッ<br>セージあり |  |  |
| <u>+</u> | データダウンロー<br>ド中/完了 | <u>↑</u> | データアップロード中/<br>完了   |  |  |
| Ŷ        | USBテザリング機<br>能ON  | (tı-     | Wi-Fiテザリング機能<br>ON  |  |  |

|               | 通知アイコン                                          |     |                         |  |  |
|---------------|-------------------------------------------------|-----|-------------------------|--|--|
| $\odot$       | USBテザリング機<br>能とWi-Fiテザリ<br>ング機能を同時に<br>ON       | 歐   | ドコモminiUIMカード未<br>挿入状態  |  |  |
| *             | Samsung Apps<br>からインストール<br>済みアプリのアップ<br>デートあり  | (   | ステレオヘッドセット接<br>続中       |  |  |
|               | タッチペン取り外し<br>中                                  | 3)  | モバキャス受信中                |  |  |
|               | ソフトウェア更新の<br>設定/確認中                             | (i) | dマーケットに更新可能<br>なアプリあり   |  |  |
| Ê             | Google Playに更<br>新可能なアプリあ<br>り/アプリのインス<br>トール完了 | Ŧ   | 非表示の通知情報あり              |  |  |
| •             | VPN接続中                                          | 4   | スクリーンキャプチャで<br>保存した画像あり |  |  |
| *? <b>`</b> * | 使用可能なWi-Fi<br>オープンネットワー<br>クあり                  |     | キーボード表示中                |  |  |

| 通知アイコン   |                    |         |                  |  |
|----------|--------------------|---------|------------------|--|
| <b>Q</b> | 本端末のメモリの<br>空き容量低下 | Ŭ       | ワンセグ視聴中/録画<br>中  |  |
| 2        | おまかせロック設<br>定中     | $\odot$ | ハンズフリーモード設定<br>中 |  |

| ステータスアイコン |                                                                                    |                             |                                                                 |  |
|-----------|------------------------------------------------------------------------------------|-----------------------------|-----------------------------------------------------------------|--|
| (弱⇔強)     | 電波状態                                                                               | R ⇔ <mark>R</mark><br>(弱⇔強) | 電波状態(国際ローミン<br>グ中)                                              |  |
| $\oslash$ | 圈外                                                                                 | ¥                           | 機内モード設定中                                                        |  |
|           | LTEネットワーク使用<br>可能/通信中(待機<br>中はグレー、受信中は<br>左矢印が橙色、送信<br>中は右矢印が緑色)                   | 3G<br>4*<br>4*              | 3Gネットワーク使用可<br>能/通信中(待機中はグ<br>レー、受信中は左矢印が橙<br>色、送信中は右矢印が緑<br>色) |  |
| H ST      | FOMA/ イスピード/<br>HSDPAネットワーク<br>使用可能/通信中(待<br>機中はグレー、受信中<br>は左矢印が橙色、送信<br>中は右矢印が緑色) | G<br>↓↑                     | GPRSネットワーク使用<br>可能/通信中(待機中はグ<br>レー、受信中は左矢印が橙<br>色、送信中は右矢印が緑色)   |  |

|              | ステータスアイコン                                                              |                   |                    |  |  |
|--------------|------------------------------------------------------------------------|-------------------|--------------------|--|--|
| تها)<br>توا  | Wi-Fiネットワーク使<br>用可能/通信中(待<br>機中はグレー、受信<br>中は左矢印が橙色、<br>送信中は右矢印が緑<br>色) | ⊁                 | Bluetooth機能ON      |  |  |
| ∻            | Bluetoothデバイ<br>スと接続中                                                  | Ŵ                 | マナーモード(バイブ)<br>設定中 |  |  |
| $\mathbb{X}$ | マナーモード(サイ<br>レント)設定中                                                   | $\mathfrak{O}$    | アラーム設定中            |  |  |
|              | ハンズフリー通話<br>中                                                          | <b>◆</b><br>(低⇔高) | 電池レベル              |  |  |
| 5            | 充電中                                                                    | (î¢               | Wi-Fi Direct接続中    |  |  |

### 通知パネルについて

ステータスパーを下方向にスクロールすると通知パネルが表示され、通 知情報などを確認したり、アイコンをタップして機能を設定したりする ことができます。

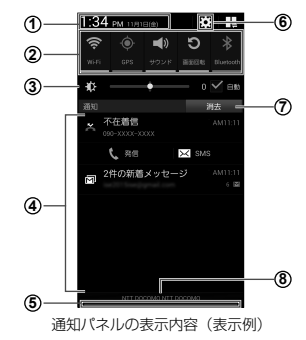

- タップすると日付と時刻の設定画面が表示されます。
- ② 各種機能のON / OFFを切り替えます(クイック設定ボタン)。左右にス クロールしたり、田をタッブしたりすると、表示されていないアイコンを 表示でさます。
  - ロングタッチすると、各機能の設定メニュー画面が表示されます。
- ③ ディスプレイの明るさを調整します。
- ④ 進行中情報や通知情報が表示されます。
- ⑤ 上方向にスクロールすると通知パネルを閉じます。
- タップすると、設定メニューが表示されます。
- ⑦ タップすると通知情報とステータスパーの通知アイコンの表示を消去できます。
  - 通知情報の種類によっては、消去できない場合もあります。
- ⑧ 接続中のネットワークの通信事業者名とドコモminiUIMカードから読み 取った事業者名が表示されます。

お知らせ

・クイック設定ボタンは、ONに設定されている場合は緑色で表示されます。

## アプリ画面

本端末の機能やアプリは、アプリ画面にアイコンで表示され、タップして起動 したり、設定を確認したりすることができます。アプリ画面は複数のページで 構成され、タブをタップしたり、上下にスクロール/フリックして表示を切り 替えることができます。

### ホーム画面で 🎛

- アプリ画面が表示されます。
- ホーム画面を下にドラッグしてもアプリ画面が表示されます。

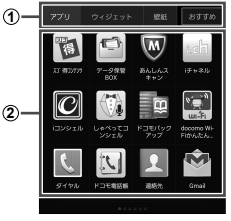

アプリー覧画面の表示内容(表示例)

- 「アブリ」タブ/「ウィジェット」タブ/「壁紙」タブ/「おすす めボタン」
  - アプリ/ウィジェット/壁紙一覧画面を表示します。
  - 「おすすめボタン」では、ドコモのおすすめアプリが表示されます。
  - 初回起動時には、説明のページが表示されます。「おすすめアプリを見る」をタップすると、アプリの一覧が表示されます。
- ② アプリ
  - アプリアイコンをロングタッチ → ホーム画面までドラッグして 離すとホーム画面にアプリを移動できます。

## ロック/セキュリティ

### 本端末で利用する暗証番号について

本端末を便利にお使いいただくための各種機能には、暗証番号が必要な ものがあります。本端末の画面ロック用パスワードやネットワークサー ビスでお使いになるネットワーク暗証番号などがあります。用途ごとに 上手に使い分けて、本端末を活用してください。

入力した画面ロック用PIN /パスワード、ネットワーク暗証番号、PINコード、PINロック解除コード(PUK)は、「●」で表示されます。

| ■ 各種暗証番号に関するご注意<br>・ 設定する暗証番号は「生年月日」「電話番号の一部」「所在地番号や<br>部屋番号」「1111」「11234」などの他人にわかりやすい番号はお<br>避けください。また、設定した暗証番号はメモを取るなどしてお忘れ<br>にならないようお気をつけください。<br>「電証番号は、他人に知られないように十分ご注意ください。万が一暗<br>証番号が他人に悪用された場合、その損害については、当社は一切<br>の責任を負しかねます。<br>各種暗証番号を忘れてしまった場合は、契約者ご本人であることが確<br>認できる書類(運転免許証など)や本端末、ドコモminiUIMカードを<br>ドコモショップ窓口までご持参いただく必要があります。詳しくは、裏<br>表紙の「総合お問い合わせ先」までご相談ください。<br>・ PINロック解除コードは、ドコモショップでご契約時にお渡しする契約<br>申込書(お客様控え)に記載されています。ドコモショップ以外でご<br>契約本方は大常楽44 |
|----------------------------------------------------------------------------------------------------|
| 申込書(お客様控え)に記載されています。ドコモショップ以外でご<br>契約されたお客様は、契約者ご本人であることが確認できる書類(運<br>乾免許証など)とドコモminIUIMカードをドコモショップ窓口までご特<br>参いただくか、裏表紙の「総合お問い合わせ先」までご相談ください。                                                                                                    |
| ご使用前の確認と設定 53                                                                                                    |

#### ■ 画面ロック用PIN/パスワード

本端末の画面ロック機能を使用するための暗証番号です。

#### ■ ネットワーク暗証番号

ドコモショップまたはドコモインフォメーションセンターや「お客様サ ポート」でのご注文受付時に契約者ご本人を確認させていたたく際や 各種ネットワークサービスご利用時などに必要な数字4桁の番号です。 ご契約時に任意の番号を設定いただきますが、お客様ご自身で番号を 変更できます。

パソコン向け総合サポートサイト「My docomo」\*の

「docomo ID/パスワード」をお持ちの方は、パソコンから新しいネット ワーク暗証番号への変更手続きができます。

なおdメニューからは、dメニュー→「お客様サポート」\* → 「各種お申込、お手続き」からお客様で自身で変更ができます。

※「My docomo」「お客様サポート」については、P.87をご覧 ください。

#### ■ PINコード

ドコモminiUIMカードには、PINコードという暗証番号を設定できます。 この暗証番号は、ご契約時は「0000」に設定されていますが、お客様ご 自身で番号を変更できます。

PINコードは、第三者によるドコモminiUIMカードの無断使用を防ぐた め、ドコモminiUIMカードを取り付ける。または本端未の電源を入れる たびに使用者を認識するために入力する4~8桁の番号(コード)です。 PINコードを入力することにより、発着信および端未操作が可能となる ように設定できます。

 新しく本端末を購入されて、現在ご利用中のドコモminiUIMカード を差し替えてお使いになる場合は、以前にお客様が設定されたPIN コードをご利用ください。  PINコードの入力を3回連続して間違えると、PINコードがロックされて使用できなくなります。この場合は、[PINロック解除コード] (PUK)を入力してロックを解除してから、PINコードの再設定を行ってください。

PINロック解除コード(8桁)を入力→[OK]→新しいPINコード を入力→[OK]→再度新しいPINコードを入力→[OK]をタッ プします。

 機内モード設定中はPINコード入力画面が表示されず、機内モード をOFFにしたときにPINコード入力画面が表示されます。機内モー ド設定中はドコモminiUIMカードを本端末に取り付ける、または本 端末の電源を入れるときにPINコード入力画面は表示されません。

#### ■ PINロック解除コード(PUK)

PINロック解除コードは、PINコードがロックされた状態を解除するための8桁の番号です。なお、PINロック解除コードはお客様ご自身では変更できません。

 PINロック解除コードの入力を10回連続して間違えると、ドコモ miniUIMカードがロックされます。ロックされた場合は、ドコモショッ プ窓口までお問い合わせください。

### 54 ご使用前の確認と設定

### PINコードを設定する

本端末の電源を入れたときにPINコードを入力しないと使用できないように設定できます。

ホーム画面で ■ →「本体設定」→「一般」タブ →「セキュ リティ」→「SIMカードロックを設定」→「SIMカードを ロック」→ PINコードを入力 →「OK」

### 画面ロックの解除方法を設定する

画面ロックの解除時に、あらかじめ設定しておいたロック解除バターンや PIN、パスワードをタッチスクリーンで入力したり、顔認証などをしなけれ ばならないように設定できます。

- ホーム画面で → 「本体設定」→「デバイス」タブ → 「ロック画面」→「画面ロック」
- 2 画面ロックの解除方法を「スワイプ/タッチ」、「フェイ スアンロック」、「署名」、「パターン」、「PIN」、「パスワー ド」、「なし」から選択 → 画面の指示に従って入力

•「PIN」は4~16桁の数字、「パスワード」はアルファベットを 含む4~16桁の文字で設定してください。

#### お知らせ

- ・ 画面ロックをOFFにするには、ホーム画面で →「本体設定」→「デ バイス」タブ →「ロック画面」→「画面ロック」→ 設定した解除方法を 入力 →「なし」をタップします。
- ・解除パターンやPIN、パスワードの入力に5回失敗すると、30秒後に 再度入力するようメッセージが表示されます。 解除パターンを忘れた場合は、再入力の画面で「パックアップPIN」を タップしてパターン設定時に入力したパックアップPINを入力します。な お、Googleアカウントを設定していると「パターンを忘れた場合」が表 示され、タップしてGoogleアカウントにサインインすると画面ロックを 解除できます。PINやパスワード、パックアップPINを忘れた場合は、パン コンからFind my mobile(端末リモート追踪)のホームページをご くしいては、Find my mobile(端末リモート追踪)のホームページをご 参照ください。→ P.44

| 雷話/メール/ウェブブラウザ

### 電話

### 電話をかける

- ホーム画面で ⊾ → 「ダイヤル」
- 2 相手の電話番号を入力
- 3 🔜 をタップ
- 4 通話が終了したら「通話を終了」

### 緊急通報

| 緊急通報      | 電話番号 |
|-----------|------|
| 警察への通報    | 110  |
| 消防·救急への通報 | 119  |
| 海上での通報    | 118  |

### お知らせ

- ・本端末は、「緊急通報位置通知」に対応しております。110番、119番、 118番などの緊急通報をかけた場合、発信場所の情報(位置情報)か自動的に警察機関などの緊急通報をかけた場合、発信場所の情報(位置情報の定義)の にのでしたがあります。位置情報を通知した場合には、ホーム画面 に通報した緊急通報受理機関の名称が表示されます。おお、「184」を 付加してダイヤルするなど、通話ごとに非通知とした場合には、ホーム画面 に通報した緊急通報受理機関の名称が表示されます。なお、「184」を 付加してダイヤルするなど、通話ごとに非通知とした場合には、位置情報と 電話番号は通知されませんが、緊急通報受理機関が人命の保護などの 事由から、必要であると判断した場合は、お客様の設定によらす、機関側 が位置情報と電話番号を取得することがあります。また、「緊急通報位置 通知」」の導入地域、/導入時期については、各緊急通報受理機関の準備 状況により異なります。
- ・本端末から110番、119番、118番通報の際は、携帯電話からかけていることと、警察・消防機関側から確認などの電話をする場合があるため、電話番号を伝え、明確に現在地を伝えてください。また、通報は途中で通話が切れないように移動せず通報し、通報後はすぐに電源を切らず、10分程度は着信できる状態にしておいてください。
- かけた地域により、管轄の消防署·警察署に接続されない場合があります。
- 日本国内ではドコモminiUIMカードを取り付けていない場合、PINコードの入力画面、PINコードロック・PUKロック中には緊急通報110番、119番、118番に発信できません。
- ・着信拒否設定またはブロックモードをONにした状態で緊急通報を行うと、着信拒否設定およびブロックモードはOFFになります。

### 電話を受ける

### 電話がかかってくる

着信中の画面が表示されます。

2 **図**を表示される円の外側までドラッグ 着信拒否する場合

6 を表示される円の外側までドラッグします。

3 通話が終了したら「通話を終了」

### 通話中の操作

### 電話がかかってくる

・着信中の画面が表示されます。

- 2 🔟 を表示される円の外側までドラッグ
  - ・通話中画面が表示され、通話が開始されます。

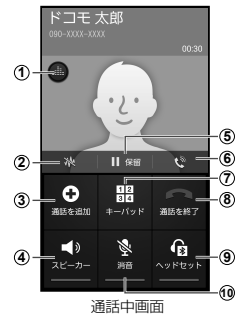

電話/メール/ウェブブラウザ

57

① 音質の個別設定

通話音の音質を設定します。

② ノイズキャンセラー

ノイズキャンセラー機能の有効/無効を切り替えます。

通話を追加<sup>\*</sup>

別の相手に電話をかけます。

④ スピーカー

相手の声をスピーカーから流してハンズフリーで通話します。

⑤ 保留\*/保留解除\*

通話を保留/保留解除します。

⑥ 最大音量

相手の声を聞き取りやすくするために、最大音量の有効/ 無効を設 定します。 通話相手の声の音量(通話音量)を調節するには、通話中に』(音量 キー)を押します。

ー / と汗しよす。 シ ナーパッド /非ま言

⑦ キーパッド/非表示

キーパッドの表示/非表示を切り替えます。キーパッドを表示して プッシュ信号を送信します。

⑧ 通話を終了

通話を終了します。

⑨ ヘッドセット

Bluetoothデバイスと接続してハンズフリーで通話します。

11) 消音

自分の声を相手に聞こえないようにします。

※「キャッチホン」をご契約いただいている場合のみ操作できます。

### 58 電話/メール/ウェブブラウザ

お知らせ

・発着信履歴は最大で500件まで表示できます。

### 自分の電話番号を確認する

### ホーム画面で (==) → 「本体設定」→「一般」 タブ → 「端 末情報」→「ステータス」

・「電話番号」に自分の電話番号が表示されます。

### メール

### spモードメール

iモードのメールアドレス(@docomo.ne.jp)を利用して、メールの送 受信ができます。絵文字、デコメール<sup>®</sup>の使用が可能で、自動受信にも対 応しております。

spモードメールの詳細については、ドコモのホームページをご覧ください。

- ┃ ホーム画面で「spモードメール」
- 2 画面の指示に従ってspモードメールアプリをダウンロード

### SMS

携帯電話番号を宛先にして、全角最大70文字(半角英数字のみの場合は 最大160文字)までのテキストメッセージが送受信できます。

】 ホーム画面で 🎛 → 「SMS」

### Eメール

ー般のプロバイダが提供するPOP3やIMAPなどに対応したEメールア カウントを設定して、Eメールの送受信ができます。

│ ホーム画面で 田 → 「Eメール」

### Gmail

- Gmailを利用して、Eメールの送受信ができます。
- Gmailを利用するには、Googleアカウントの設定が必要です。
   Googleアカウントの設定画面が表示された場合、画面の指示に 従って設定を行ってから操作してください。

ホーム画面で 🎛 → 「Gmail」

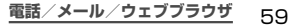

### 緊急速報「エリアメール」

気象庁から配信される緊急地震速報などを受信することができるサービスです。

- ・エリアメールはお申し込み不要の無料サービスです。
- 最大50件保存できます。
- ・電源が入っていない、機内モード中、国際ローミング中、PINコード入 力画面表示中などは受信できません。また、本端末のメモリ容量が少な いときは受信に失敗することがあります。
- 受信できなかったエリアメールを後で受信することはできません。

#### 緊急速報「エリアメール」を受信したときは

エリアメールを受信すると、専用ブザー音または専用着信音が鳴りス テータスパーに通知アイコンが表示され、受信画面が表示されます。 ・ブザー音・着信音は最大音量で鳴軌します。 変更はできません。

 お買い上げ時は、マナーモード(サイレント、バイブ)設定中でもブザー 音・着信音が鳴ります。鳴動しないように設定できます。

### 受信したエリアメールを表示する

- ホーム画面で 田 → 「災害用キット」
- 2 「緊急速報「エリアメール」」→ 確認したいエリアメール をタップ

#### 緊急速報「エリアメール」を設定する

受信設定や着信音設定をします。また、受信時の動作確認もできます。

- 】 ホーム画面で 田 → 「災害用キット」
- 🤈 「緊急速報「エリアメール」」→ 📼 → 「設定」

### 3 項目を設定

| 項目               |          | 説明                                                                 |  |
|------------------|----------|--------------------------------------------------------------------|--|
| 受信設定             |          | エリアメールを受信するかどうかを設定します。                                             |  |
| 着信音              |          | ブザー音・着信音の鳴動時間、マナーモード(サイレ<br>ント、バイブ)設定時もブザー音・着信音を鳴らすか<br>どうかを設定します。 |  |
| 受信画面および<br>着信音確認 |          | 緊急地震速報、津波警報、災害・避難情報の受信画<br>面とブザー音・着信音を確認します。                       |  |
| その他の<br>設定       | 受信<br>登録 | 緊急地震速報、津波警報、災害・避難情報以外で利<br>用するエリアメールの登録や削除を行います。                   |  |

## ウェブブラウザ

ブラウザを利用して、パソコンと同じようにウェブページを閲覧できます。本端末では、パケット通信またはWi-Fiによる接続でブラウザを利用できます。

#### ホーム画面で「ブラウザ」

 ウェブブラウザが起動し、ホームページに設定されているウェ ブページ(お買い上げ時はdメニュー(http://smt.docomo. ne.jp/))が表示されます。

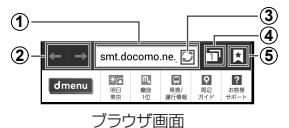

① アドレスバー

ウェブページのURLや検索したいキーワードを入力します。

- ② 戻る/進む
- ③ 再読み込み
- ④ ウィンドウ ウィンドウを切り替えたり、閉じたり、新しいウィンドウを開いた りします。

電話/メール/ウェブブラウザ

61

⑤ ブックマーク/履歴

ブックマーク/履歴の一覧を表示します。

# 付録

## 試供品

- ・試供品は無料修理保証の対象外です。
- ・試供品の仕様および外観は、性能向上のため予告なく変更することがあります。

### マイク付ステレオヘッドセット

### ご使用方法

- マイク付ステレオヘッドセットの接続プラグを本端末の ヘッドホン接続端子に差し込む
  - ホーム画面などを表示中にスイッチを押すと、以下の操作ができます。
    - 音楽の再生/一時停止
    - 電話を受ける/終了する
  - ・音量キーを押すと、音量を調節できます。
  - 接続プラグを奥まで確実に差し込んでください。途中で止まっていると音が聞こえない場合があります。
  - マイク付ステレオヘッドセットのコードが本人や周囲の人、物 にからまないよう注意してご使用ください。

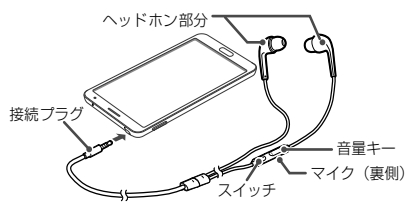

・使い終わったら、接続プラグを本端末のヘッドホン接続端子から水平に引き抜きます。

#### ■ イヤピースのサイズが合わないときは

マイク付ステレオヘッドセットには、あらかじめ取り付けられているイヤ ピース以外に、サイズの異なる2種類のイヤピースが付属しています。 サイズが合わないと感じたときは、交換してください。

### 主な仕様

| コネクタ<br>形状  | 3.5mmステレオ<br>ミニプラグ | 最大出力 | 95 +/-3dB     |
|-------------|--------------------|------|---------------|
| インピー<br>ダンス | 320                | サイズ  | 長さ<br>約1260mm |
| 最大入力        | 40mW<br>(1.13V)    | 質量   | 約13.2g        |

### microSDカード

### microSDカードについて

- 本端末は、2GBまでのmicroSDカードと32GBまでのmicroSDHCカー ドおよび64GBまでのmicroSDXCカードご対応しています(2013年9月 現在)。ただし、市販されているすべてのmicroSDカードの動作を保証す るものではありません。対応のmicroSDカードは各microSDカードメー カーへお問い合わせください。
- 本端末に対応しているmicroSDカードのスピードクラスは、最大 CLASS 10です。
- microSDXCカードは、SDXC対応機器でのみご利用いただけます。 SDXC非対応の機器にmicroSDXCカードを差し込むと、microSDXC カードに保存されているデータが破損することなどがあるため、差し込 まないでください。
- データが破損したmicroSDXCカードを再度利用するためには、SDXC 対応機器にてmicroSDXCカードの初期化をする必要があります(デー タはすべて削除されます)。
- SDXC非対応機器とのデータコピーについては、microSDHCカードも しくはmicroSDカードなど、コピー先/コピー元の機器の規格に準拠し たカードをご利用ください。

### microSDカードの取り付け/取り外し

・microSDカードの取り付け/取り外しは、本端末の電源を切り、リア カバーと電池バックを取り外してから行ってください。→ P.27、 P.29

#### microSDカードの取り付け

- | microSDカードの金属端子面を下にして、矢印の向き にmicroSDカードスロットへmicroSDカードが固定さ れるまで奥に差し込む
  - microSDカードスロットはドコモminiUIMカードスロットの上部にあります。

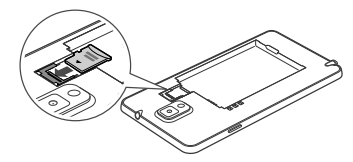

2 電池パックとリアカバーを取り付ける(P.28)

#### microSDカードの取り外し

microSDカードを指で押さえながらスライドさせて矢 印の向きにまっすぐ引き出す

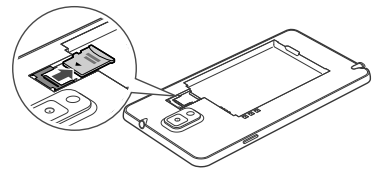

2 電池パックとリアカバーを取り付ける(P.28)

## トラブルシューティング(FAQ)

### 故障かな?と思ったら

- ・まずはじめに、ソフトウェアを更新する必要があるかをチェックして、必要な場合にはソフトウェアを更新してください(P.73)。
- 気になる症状のチェック項目を確認しても症状が改善されないときは、 裏表紙の「故障お問い合わせ先」または、ドコモ指定の故障取扱窓口 までお気軽にご相談ください。

#### 🔳 電源

| 症状                            | チェック項目                                                                                                    |
|-------------------------------|----------------------------------------------------------------------------------------------------|
| 本端末の電源が<br>入らない(本端<br>末が使えない) | <ul> <li>・電池パックが正しく取り付けられていますか。</li> <li>→ P.26</li> <li>・電池切れになっていませんか。 → P.30</li> </ul>                                                                           |
| 画面が動かな<br>い、電源が切れ<br>ない       | <ul> <li>画面が動かなくなったり、電源が切れなくなったりした場合に1(電源/画面ロックキー)を8~</li> <li>10秒間押すと、強制的に再起動することができます。</li> <li>※ 強制的に再起動する操作のため、データおよび設定した内容などが消えてしまう場合がありますのでご注意ください。</li> </ul> |

■ 充電

| 症状                                     | チェック項目                                                                                                    |
|----------------------------------------|----------------------------------------------------------------------------------------------------|
| 充電ができない<br>通知LEDが点灯<br>しない、または<br>点滅する | <ul> <li>・電池パックが正しく取り付けられていますか。</li> <li>→ P 26</li> <li>・アダブタの電源ブラグやシガーライターブラグ<br/>がコンセントまたはシガーライターソケットに<br/>正しく差し込まれていますか。</li> <li>・アダブタ、付属のUSB接続ケーブル SC03と本<br/>端末が正しくセットされていますか。</li> <li>・付属のUSB接続ケーブル SC03をご使用の場<br/>合、パソコンの電源が入っていますか。</li> <li>・ 充電しながら通話や通信、その他機能の操作を<br/>長時間行うと、本端末の温度が上昇して充電で<br/>きなくなる場合があります。その場合は、本端<br/>末の温度が下がってから再度充電を行ってくだ<br/>さい。</li> </ul> |

### ■ 端末操作

| 症状               | チェック項目                                                                                                    |
|------------------|----------------------------------------------------------------------------------------------------|
| 操作中·充電中に<br>熱くなる | <ul> <li>操作中や充電中、また、充電しながらアブリや<br/>ワンセグ視聴などを長時間行った場合などには、<br/>本端末や電池バック、アダブタが温かくなることがありますが、動作上問題ありませんので、<br/>そのままご使用ください。</li> </ul>                                                                                                    |
| 電池の使用時間<br>が短い   | <ul> <li>・圏外の状態で長時間放置されるようなことはありませんか。圏外時は通信可能な状態にできるよう電波を探すため、より多くの電力を消費しています。</li> <li>・電池パックの使用時間は、使用環境や劣化度により異なります。</li> <li>・電池パックは消耗品です。充電を繰り返すごとに、1回で使える時間が次第に短くなっていきます。</li> <li>・十分に充電しても購入時に比べて使用時間が極端に短くなった場合は、指定の電池パックをお買い求めください。</li> </ul> |
| 電源断・再起動が<br>起きる  | <ul> <li>・電池バックの端子が汚れていると接触が悪くなり、電源が切れることがあります。汚れたときは、<br/>電池バックの端子を乾いた綿棒などで拭いてく<br/>ださい。</li> </ul>                                                                                                    |

| 症状                           | チェック項目                                                                                                    |
|------------------------------|----------------------------------------------------------------------------------------------------|
| タッチスクリーン<br>をタップしても<br>動作しない | ・ 画面ロックが設定されていませんか。<br>↓ (電源/画面ロックキー) / ── を押して画面<br>ロックを解除してください。                                                 |
| ドコモminiUIM<br>カードが認識さ<br>れない | <ul> <li>ドコモminiUIMカードを正しい向きで挿入して<br/>いますか。→ P.26</li> </ul>                                                       |
| 時計がずれる                       | <ul> <li>長い間電源を入れた状態にしていると時計がずれる場合があります。</li> <li>「自動目時設定」が設定されているかを確認し、</li> <li>電波のよい場所で電源を入れ直してください。</li> </ul> |

| 症状           | チェック項目                                                                                                    |
|--------------|----------------------------------------------------------------------------------------------------|
| 端末動作が<br>不安定 | <ul> <li>ご購入後に端末へインストールしたアプリによる可能性があります。セーフモードで起動して症状が改善される場合には、インストールしたアプリをアンインストールすることで症状が改善される場合があります。</li> <li>セーフモードとはご購入時の状態に近い状態で起動させる機能です。</li> <li>セーフモードの状態から0(電源/画面ロックキー)を2秒以上押し、docomooロゴが消えたあと、()(音量キーの下側)を押し続けてください。</li> <li>セーフモードが起動するとホーム画面の左下端に「セーフモード」と表示されます。</li> <li>セーフモードと表示されます。</li> <li>セーフモードをを引用ください。</li> <li>セーフモードをを利用ください。</li> <li>セーフモードを移了するには、電源を入れ直してください。</li> <li>セーフモードをを利用ください。</li> <li>セーフモードを通知にクィジェットが消える場合があります。</li> <li>セーフモードを移了してご利用ください。</li> </ul> |

### ■ 通話

| 症状                                                                                 | チェック項目                                                                                                    |
|------------------------------------------------------------------------------------|----------------------------------------------------------------------------------------------------|
| 電話発信キーを<br>タップしても発<br>信できない                                                        | <ul> <li>・ドコモminiUIMカードが正しく本端末に取り付けられていますか。→ P.26</li> <li>・機内モードを設定していませんか。</li> </ul>                                                                                                    |
| 通話ができない<br>(場所を移動し<br>ても[圏外]の表<br>示が消えない、<br>電波の状態は悪<br>くないのに発信<br>または着信がで<br>きない) | <ul> <li>電源を入れ直すか、電池パックまたはドコモ<br/>miniUMカードを取り付け直してください。</li> <li>→ P.26、P.31</li> <li>電波の性質により、圏外ではない、電波が強く<br/>アンテナマークが4本表示されている状態(図)</li> <li>電波の告告や着信ができない場合があります。</li> <li>場所を移動してかけ直してください。</li> <li>「自動着信拒否モード」を設定していませんか。</li> <li>電波の混み具合により、多くの人が集まる場所<br/>では電話やメールが混み合い、つながりにくい<br/>場合があります。その場合は「しばらくお待ちく<br/>ださい(音声サービス)/しばらくお待ちく<br/>ださい(ます。場所を移動するか、時間をすらし<br/>てかけ直してください。</li> </ul> |

## エラーメッセージ

| エラーメッセージ                                                    | 説明/対処方法                                                                                                    | 参照先  |
|-------------------------------------------------------------|----------------------------------------------------------------------------------------------------|------|
| XXXX (XXXX)<br>が予期せず中止<br>しました。/XXXX<br>(XXXX)は停止<br>しました。* | 本端末や機能にエラーが発生したとき<br>に表示されます。「強制終了」/「OK」を<br>タップしてから再度操作してください。                                                                                      | Ι    |
| 機内モードがON<br>です。通話するた<br>めに、機内モードを<br>OFFにしますか?              | ドコモminiUIMカードが正しく取り付<br>けられていない、または機内モードを<br>設定した状態で電話をかけようとした<br>ときに表示されます。ドコモminiUIM<br>カードが正しく取り付けられているこ<br>とを確認するか、機内モードをOFFに<br>してから再度操作してください。 | P.26 |
| しばらくお待ちく<br>ださい(音声サー<br>ビス)/しばらくお<br>待ちください(デー<br>タサービス)    | 通話・通信回線においてアクセスが集<br>中しているため、通信規制がかかって<br>いるときに表示されます。規制が解除<br>されてから再度操作してください。                                                                      | _    |

| エラーメッセージ                                                                                                   | 説明/対処方法                                                                                                    | 参照先  |
|----------------------------------------------------------------------------------------------------|----------------------------------------------------------------------------------------------------|------|
| 空き容量低下<br>不要なデータやア<br>プリを削除してく<br>ださい。                                                                     | システムメモリ(本体)の空き容量が低<br>下したときに表示されます。このまま<br>で使用になられると一部機能やアプリ<br>が動作しない場合があります。アプリ<br>やメディアコンテンツなどのデータを<br>削除して、空き容量を確保してくださ<br>い。 |      |
| ソフトウェアの更<br>新に失敗しました。<br>ネットワークまたは<br>サーバーでエラー<br>が発生しました。後<br>ほどお試しいただ<br>くか、PC Kiesを<br>使用してお試しく<br>ださい。 | サーバーとの通信に失敗しました。し<br>ばらく時間をおいてから操作をやり直<br>すか、「Samsung Kies」を使ってお<br>試しください。                                                       | P.73 |
| 同期に失敗しました                                                                                                  | 異なる機能の同期が同時に実行された<br>ときに表示されます。しばらく時間をお<br>いてから操作をやり直してください。                                                                      | -    |

| エラーメッセージ                                               | 説明/対処方法                                                                                                    | 参照先  |
|--------------------------------------------------------|----------------------------------------------------------------------------------------------------|------|
| 起動できません                                                | カメラの起動に失敗したときに表示されます。しばらく時間をおいてから操作をやり直すか、本端末の電源を入れ直してください。                                                                                             | P.31 |
| ビルトインアプリ<br>を無効にすると、<br>他のアプリでエ<br>ラーが発生する原<br>因になります。 | アブリを無効化すると、無効化され<br>たアプリと連動している他のアプリ<br>が正しく動作しない場合があります。<br>「OK」をタップして無効化し、他のア<br>プリが正しく動作しなくなった場合は、<br>アプリを有効化してください。                                 | _    |
| ユーザーメモリ<br>(本体)が破損しま<br>した。再初期化が<br>必要です。              | システムメモリ(本体)が損傷した可能<br>性があるときに表示されます。「工場<br>出荷状態に初期化」を実行すると問題<br>が改善する場合があります。ただし、本<br>端末に保存されたすべてのデータが<br>削除されるため、必要なデータを事前<br>にパックアップした上で実行してくだ<br>さい。 | P.70 |

| エラーメッセージ                                                                              | 説明/対処方法                                                                                                    | 参照先  |
|---------------------------------------------------------------------------------------|----------------------------------------------------------------------------------------------------|------|
| 問題が発生し<br>たためアプリ<br>ケーションブラ<br>ウザ(process.<br>com.android.<br>browser)が予期<br>せず中止しました | ブラウザにエラーが発生したときに表示されます。「OK」をタッブし、しばらく時間をおいてから操作をやり直してください。                                                                                                  | P.61 |
| セキュリティ証明書<br>に問題があります                                                                 | SSLを利用したウェブページから要求<br>される証明書が本端末にないか、本端<br>末に保存されている証明書と一致しな<br>い場合に表示されます。対応する証明<br>書を本端末にインストールしてくださ<br>い。または、問題がないと判断される<br>場合は、そのままウェブページへ接続<br>してください。 | _    |

※ XXXXには、エラーが発生したアプリや機能の名称などが表示され ます。

## スマートフォンあんしん遠隔サポート

#### お客様の端末上の画面をドコモと共有することで、端末操作設定に関する 操作サポートを受けることができます。

- ・ドコモminiUIMカード未挿入時、国際ローミング中、機内モードなどで はご利用できません。
- スマートフォンあんしん遠隔サポートはお申し込みが必要な有料サービスです。
- 一部サポート対象外の操作・設定があります。
- スマートフォンあんしん遠隔サポートの詳細については、ドコモのホーム ページをご確認ください。
- | スマートフォン遠隔サポートセンター
  - 0120-783-360

受付時間午前9:00~午後8:00(年中無休)へ電話

- ・本端末からスマートフォン遠隔サポートセンターへ電話する場合は、ホーム画面で → 「遠隔サポート」→「このスマートフォンから発信する」→「ダイヤル」 / 「電話」をタップする。
- 2 ホーム画面で 🎛 → 「遠隔サポート」
  - 初めてご利用される際には、「ソフトウェア使用許諾書」に同意 いただく必要があります。
- 3 「遠隔サポートの接続画面に進む」→「同意する」をタッ プする
- **4** ドコモからご案内する接続番号を入力
- 5 接続後、遠隔サポートを開始

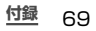

## 端末初期化

#### 本端末をお買い上げ時の状態にリセットします。

- microSDカードに保存されているデータは削除されません。削除する 場合は、「外部SDカードを初期化」を行ってください。
- ホーム画面で → 「本体設定」→「一般」タブ → 「バッ クアップとリセット」→「工場出荷状態に初期化」→ 「端末リセット」→「全て削除」

#### お知らせ

・端末リセットを行うと、本端末に保存されている音楽や写真などのすべてのデータが削除されますのでご注意ください。

## 保証とアフターサービス

### 保証について

- 本端末をお買い上げいただくと、保証書が付いていますので、必ずお受け取りください。記載内容および「販売店名・お買い上げ日」などの記載事項をお確かめの上、大切に保管してください。必要事項が記載されていない場合は、すぐにお買い上げしただいた販売店へお申し付けください。無料保証期間は、お買い上げ日より1年間です。
- この製品は付属品を含め、改良のため予告なく製品の全部または一部を 変更することがありますので、あらかじめご了承ください。
- 本端末の故障・修理やその他お取り扱いによって電話帳などに登録され た内容が変化・消失する場合があります。万が一に備え、電話帳などの 内容はご自身で控えをお取りくださるようお願いします。
- ※本端末は、電話帳などのデータをmicroSDカードに保存していただくことができます。
- ※本端末はケータイデータお預かりサービス(お申し込みが必要な サービス)をご利用いただくことにより、電話帳などのデータをお 預かりセンターにバックアップしていただくことができます。
# アフターサービスについて

### 調子が悪い場合

修理を依頼される前に、本書の「故障かな?と思ったら」をご覧になって お調べください。それでも調子がよくないときは、 裏表紙の「故障お問い合わせ先」にご連絡の上、ご相談ください。

### お問い合わせの結果、修理が必要な場合

ドコモ指定の故障取扱窓口にご持参いただきます。ただし、故障取扱窓 口の営業時間内の受付となります。また、ご来店時には必ず保証書をご 持参ください。なお、故障の状態によっては修理に日数がかかる場合が ございますので、あらかじめご了承ください。

#### ■ 保証期間内は

- 保証書の規定に基づき無料で修理を行います。
- 故障修理を実施の際は、必ず保証書をお持ちください。保証期間 内であっても保証書の提示がないもの、お客様のお取り扱い不良 (ディスプレイ・コネクタなどの破損)による故障・損傷などは有料 修理となります。
- ドコモの指定以外の機器および消耗品の使用に起因する故障は、 保証期間内であっても有料修理となります。

- 以下の場合は、修理できないことがあります。
  - お預かり検査の結果、水濡れ、結露・汗などによる腐食が発見された場合や内部の基板が破損変形していた場合(外部接続端子・ヘッドホン接続端子・ディスプレイなどの破損や筐体亀裂の場合においても修理ができない可能性があります)
  - ※ 修理を実施できる場合でも保証対象外になりますので有料修理と なります。

#### ■ 保証期間が過ぎたときは

ご要望により有料修理いたします。

#### 部品の保有期間は

本端床の補修用性能部品(機能を維持するために必要な部品)の最低 保有期間は、製造打切り後4年間を基本としております。ただし、故障箇 所によっては修理部品の不足などにより修理ができない場合もこざい ますので、あらかじめご了承ください。また、保有期間が経過したあと も、故障箇所によっては修理可能なことがありますので、裏表紙の「故 障お問いらわせ先」へお問い合わせください。

お願い

- 本端末および付属品の改造はおやめください。
  - 火災・けが・故障の原因となります。
  - 改造が施された機器などの故障修理は、改造部分を元の状態に戻 すことをご了承いただいた上でお受けいたします。ただし、改造 の内容によっては故障修理をお断りする場合があります。以下の ような場合は改造とみなされる場合があります。
    - ディスプレイ部やキー部にシールなどを貼る
    - 接着剤などにより本端末に装飾を施す
    - 外装などをドコモ純正品以外のものに交換するなど
  - 改造が原因による故障・損傷の場合は、保証期間内であっても有料修理となります。
- 本端末に貼付されている銘板シールは、はがさないでください。銘板シー ルには、技術基準を満たす証明書の役割があり、銘板シールが故意に はがされたり、貼り替えられた場合など、銘板シールの内容が確認でき ないときは、技術基準適合の判断ができないため、故障修理をお受け できない場合がありますので、ご注意願います。
- 各種機能の設定などの情報は、本端末の故障・修理やその他お取り扱いによってクリア(リセット)される場合があります。お手数をおかけしますが、この場合は再度設定を行ってくださるようお願いしたします。
- ・修理を実施した場合には、故障箇所に関係なく、Wi-Fi用のMACアドレスおよびBluetoothアドレスが変更される場合があります。

- 本端未の下記の箇所に磁気を発生する部品を使用しています。キャッシュ カードなど磁気の影響を受けやすいものを近づけますとカードが使えな くなることがありますので、ご注意ください。
   使用箇所:スピーカー、受話ロ、外側カメラ、バイブレータ部分(電源 /画面ローックキー付近)
- 本端末が濡れたり湿気を帯びてしまった場合は、すぐに電源を切って電池パックを外し、お早めに故障取扱窓口へご来店ください。ただし、本端末の状態によって修理できないことがあります。

### メモリダイヤル(電話帳機能)およびダウンロード情報など について

本端末を機種変更や故障修理をする際に、お客様が作成されたデータま たは外部から取り込まれたデータあるいはダウンロードされたデータ などが変化・消失などする場合があります。

これらについて当社は一切の責任を負いません。また、当社の都合により お客様の端末を代替品と交換することにより修理に代えさせていただく 場合がありますが、その際にはこれらのデータなどは一部を除き交換後の 製品に移し替えることはてきません。

# ソフトウェア更新

# ソフトウェア更新について

インターネット上のダウンロードサイトから本端末の修正用ファイルを ダウンロードし、ソフトウェアの更新を行います。ソフトウェア更新に は、本端末で直接ネットワークに接続して行う方法と、パソコンにインス トールした[Samsung Kies]を使って行う方法の2種類があります。

### ソフトウェア更新についての注意事項

ソフトウェア更新は本端末に保存されているデータを残したまま行う ことができますが、お客様の端末の状態(故障、破損、水濡れ)によっては データの保護ができない場合がありますので、あらかじめご了承願いま す。万が一のトラブルに備え、本端末内のお客様情報やデータは、バック アップを取っていただくことをおすすめします。ただし一部バックアッ プが取れないデータがありますので、あらかじめご了承ください。

- ・ソフトウェア更新の前に以下の準備を行ってください。
  - 本端末で実行中のすべてのプログラムを終了する
  - 本端末を充電(P.30)し、電池残量を十分な状態にする
- ソフトウェア更新中は電池パックを外さないでください。更新に失敗し、 操作できなくなることがあります。
- 本端末で直接ネットワークに接続してソフトウェア更新を行う場合は、電波状態の良い所で、移動せずに実行することをおすすめします。電波状態が悪い場合には、ソフトウェア更新を中断することがあります。

- ソフトウェア更新(ダウンロード、更新ファイルのインストール)には時間がかかる場合があります。
- ソフトウェア更新ファイルのインストール中は、電話の発着信を含めすべての機能を利用できません。
- ソフトウェア更新に失敗するなどして一切の操作ができなくなった場合は、大変お手数ですがドコモ指定の故障取扱窓口までお越しいただきますようお願い申し上げます。

# 本端末だけで更新する

本端末でネットワークに接続して本端末のソフトウェアを更新できます。

| ホーム画面で ── → 「本体設定」→「一般」タブ → 「端 末情報」→「ソフトウェア更新」

# 2 「更新」

- 初めて起動したときは利用規約やプライバシー規約が表示されるので、内容をよく読み、「上記規約の全てに同意する」にチェックを付けて「確認」をタッブします。
- •Wi-Fi接続時のみファイルのダウンロードを許可する場合は、 「Wi-Fi接続時」にチェックを付けます。

## 3 画面の指示に従って操作

 アップデートするファイルが正常にダウンロードされた後、アッ プデートするように操作を行うと、端末が再起動され、アップ デートが開始されます。アップデート中には電話などの機能を 使用できません。

### お知らせ

- ソフトウェアをダウンロードしたあと、インストール続行の確認画面で 「後で」をタップするとインストールの実行を一定時間延期できます。延 期した場合でも、以下の操作でインストールを実行できます。
  - ホーム画面で → 「本体設定」→ 「一般」 タブ → 「端末情報」
     →「ソフトウェア更新」→ 「更新」
  - 通知パネルを開く→「ソフトウェア更新」
  - 「ソフトウェア更新予約」にチェックを付ける→「後で」/「イ ンストール」→ 再通知の時間を選択/インストールする時間を 設定→「インストール」を選択した場合は「OK」
- アップデートの内容によっては、利用できるネットワークが制限される場合があります。

# 携帯電話機の比吸収率(SAR)などに ついて

### 携帯電話の比吸収率(SAR)

この機種[SC-01F]の携帯電話機は、国か定めた電波の人体吸収に関する 技術基準および電波防護の国際ガイドラインに適合しています。 この携帯電話機は、国が定めた電波の人体吸収に関する技術基準(\*1) ならびに、これと同等な国際ガイドラインが推奨する電波防護の許容値 を遵守するよう設計されています。この国際ガイドラインは死保健機 関(WHO)と協力関係にある国際非電離放射線防護委員会(ICNIRP)が 定めたものであり、その許容値は使用者の年齢や健康状況に関係なく十 分な安全率を含んでいます。

国の技術基準および国際ガイドラインは電波防護の許容値を人体頭部 に吸収される電波の平均エネルギー量を表す比吸収率(SAR:Specific Absorption Rate)で定めており、携帯電話機に対するSARの許容値 は2.0W/kgです。この携帯電話機の側頭部におけるSARの最大値は 0.230W/kgです。個々の製品によってSARに多少の差異が生じること もありますが、いずれも許容値を満足しています。

携帯電話機は、携帯電話基地局との通信に必要な最低限の送信電力にな るよう設計されているため、実際に通話している状態では、通常SARは より小さい値となります。一般的には、基地局からの距離が近いほど、携 帯電話機の出力は小さくなります。

この携帯電話機は、側頭部以外の位置でも使用可能です。

NTTドコモ推奨のキャリングケース等のアクセサリを用いて携帯電話 機を身体に装着して使用することで、この携帯電話機は電波防護の国際 ガイドラインを満足します(※2)。 NTTドコモ推奨のキャリングケース等のアクセサリをご使用にならな い場合には、身体から1.5センチ以上の距離に携帯電話機を固定でき、金 属部分の含まれていない製品をご使用ください。

世界保健機関は、「携帯電話が潜在的な健康リスクをもたらすかどうか を評価するために、これまで20年以上にわたって多数の研究が行われ てきました。今日まで、携帯電話使用によって生じるとされる、いかなる 健康影響も確立されていません。」と表明しています。

さらに詳しい情報をお知りになりたい場合には世界保健機関のホーム ページをご参照ください。

http://www.who.int/docstore/peh-emf/publications/facts\_press/fact\_japanese.htm

SARについて、さらに詳しい情報をお知りになりたい方は、下記のホームページをご参照ください。

総務省のホームページ http://www.tele.soumu.go.jp/j/sys/ele/index.htm

ー般社団法人電波産業会のホームページ http://www.arib-emf.org/indexO2.html ドコモのホームページ http://www.nttdocomo.co.jp/product/sar/

SAMSUNGのホームページ http://www.samsung.com/sar/sarMain.do → Location欄で[JAPAN] → Language欄で[Japanese]→ Phone Mode欄で[SC-01F] → [Go] → search resultsの欄のリン クをクリック

- ※1 技術基準については、電波法関連省令(無線設備規則第14条の2) で規定されています。
- ※2 携帯電話機本体を側頭部以外でご使用になる場合のSARの測定法 については、平成22年3月に国際規格(IEC62209-2)が制定 されました。国の技術基準については、平成23年10月に、諮問 第118号に関して情報通信審議会情報通信技術分科会より一部答 申されています。

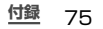

# FCC notice

- This device complies with part 15 of the FCC Rules. Operation is subject to the following two conditions: (1) This device may not cause harmful interference, and (2) this device must accept any interference received, including interference that may cause undesired operation.
- Changes or modifications not expressly approved by the manufacturer responsible for compliance could void the user's authority to operate the equipment.

#### Information to User

This equipment has been tested and found to comply with the limits of a Class B digital device, pursuant to Part 15 of the FCC Rules. These limits are designed to provide reasonable protection against harmful interference in a residential installation. This equipment generates, uses and can radiate radio frequency energy and, if not installed and used in accordance with the instructions, may cause harmful interference to radio communications.

However, there is no guarantee that interference will not occur in a particular installation; if this equipment does cause harmful interference to radio or television reception, which can be determined by turning the equipment off and on, the user is encouraged to try to correct the interference by one or more of the following measures:

- 1. Reorient/relocate the receiving antenna.
- 2. Increase the separation between the equipment and receiver.
- Connect the equipment into an outlet on a circuit different from that to which the receiver is connected.
- 4. Consult the dealer or an experienced radio/TV technician for help.

# FCC RF exposure information

Your handset is a radio transmitter and receiver. It is designed and manufactured not to exceed the emission limits for exposure to radio frequency (RF) energy set by the Federal Communications Commission of the U.S. Government.

The guidelines are based on standards that were developed by independent scientific organisations through periodic and thorough evaluation of scientific studies. The standards include a substantial safety margin designed to assure the safety of all persons, regardless of age and health. The exposure standard for wireless handsets employs a unit of measurement known as the Specific Absorption Rate, or SAR. The SAR limit set by the FCC is 1.6 W/kg. The tests are performed in positions and locations (e.g., at the ear and worn on the body) as required by the FCC for each model. The highest SAR value for this model handset when tested for use at the ear is 0.19 W/kg and when worn on the body, as described in this user guide, is 1.12 W/kg.

76 付翁

# **Body-worn operation**

For body worn operation, this phone has been tested and meets the FCC RF exposure guidelines. Please use an accessory designated for this product or an accessory which contains no metal and which positions the handset a minimum of 1.5 cm from the body.

The use of accessories that do not satisfy these requirements may not comply with FCC RF exposure requirements, and should be avoided.

The FCC has granted an Equipment Authorization for this model handset with all reported SAR levels evaluated as in compliance with the FCC RF emission guidelines. SAR information on this model handset is on file with the FCC and can be found under the Display Grant section of http://transition.fcc.gov/oet/ea/fccid/ after searching on FCC ID A3LSWDSCOTF.

Additional information on Specific Absorption Rates (SAR) can be found on the Cellular Telecommunications & Internet Association (CTIA) Website at <u>http://www.ctia.org/</u>.

# **European RF Exposure Information**

Your mobile device is a radio transmitter and receiver. It is designed not to exceed the limits for exposure to radio waves recommended by international guidelines. These guidelines were developed by the independent scientific organization ICNIRP and include safety margins designed to assure the protection of all persons, regardless of age and health.

The guidelines use a unit of measurement known as the Specific Absorption Rate, or SAR. The SAR limit for mobile devices is 2 W/kg and the highest SAR value for this device when tested at the ear was 0.152 W/kg<sup>®</sup>. As SAR is measured utilizing the devices highest transmitting power the actual SAR of this device while operating is typically below that indicated above. This is due to automatic changes to the power level of the device to ensure it only uses the minimum level required to reach the network.

# **Declaration of Conformity**

### Product details

For the following Product : GSM WCDMA BT/WiFi Mobile Phone Model(s) : SC-01F

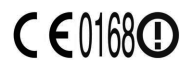

### **Declaration & Applicable standards**

We hereby declare, that the product above is in compliance with the essential requirements of the R&TTE Directive (1999/5/EC) by application of:

SAFETY EN 60950-1: 2006 + A12: 2011

- SAR EN 50360 : 2001 / A1 : 2012 EN 62209 1 : 2006 EN 62479 : 2010 EN 62209 - 2 : 2010 EN 62311 : 2008
- EMC EN 301 489-1 V1.9.2 (09-2011) EN 301 489-3 V1.4.1 (08-2002) EN 301 489-7 V1.3.1 (11-2005) EN 301 489-17 V2.2.1 (09-2012) EN 301 489-24 V1.5.1 (10-2010)

 RADIO
 EN 301 511 V90.2 (03-2003)
 EN 301 908-1 V52.2 (05-2011)

 EN 301 908-2 V52.1 (07-2011)
 EN 301 908-13 V52.1 (05-2012)

 EN 300 328 V18.1 (06-2012)
 EN 301 988-13 V52.1 (05-2012)

 EN 300 440-1 V16.1 (08-2012)
 EN 301 988-13 V52.1 (05-2012)

 EN 300 240-1 V1.1 (107-2005)
 EN 302 281-2 V1.1 (107-2005)

and the Directive (2011/65/EU) on the restriction of the use of certain hazardous substances in electrical and electronic equipment.

The conformity assessment procedure referred to in Article 10 and detailed in Annex[IV] of Directive 1999/5/EC has been followed with the involvement of the following Notified Body(ies):

TÜV SÜD BABT, Octagon House, Concorde Way, Fareham, Hampshire, PO15 5RL, UK % Identification mark: 0168

#### Representative in the EU

Samsung Electronics Euro QA Lab. Blackbushe Business Park Saxony Way, Yateley, Hampshire GU46 6GG, UK

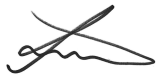

2013.08.29

(Place and date of issue)

Joong-Hoon Choi / Lab. Manager

(Name and signature of authorized person)

This is not the address of Samsung Service Centre. For the address or the phone number of Samsung Service Centre, see the warranty card or contact the retailer where you purchased your product.

# 輸出管理規制

本製品及び付属品は、日本輸出管理規制(「外国為替及び外国貿易法)及 びその関連法令)の適用を受ける場合があります。本製品及び付属品を 輸出する場合は、お客様の責任及び費用負担において必要となる手続き をお取りください。詳しい手続きについては経済産業省へお問合せくだ さい。

# 知的財産権

### 著作権について

音楽、映像、コンピュータ・プログラム、データベースなどは著作権法に より、その著作物および著作権者の権利が保護されています。こうした 著作物を複製することは、個人的にまたは家庭内で使用する目的でのみ 行うことができます。上記の目的を超えて、権利者の了解なくこれを複 製(データ形式の変換を含む)、改変、複製物の譲渡、ネットワーク上での 配信などを行うと、「著作権侵害」「著作者人格権侵害」として損害賠償の 請求や刑事処罰を受けることがあります。本製品を使用して複製などを なされる場合には、著作権法を遵守の上、適切なご使用を心がけていた だきますよう、お願いいたします。また、本製品にはカメラ機能が搭載さ れていますが、本カメラ機能を使用して記録したものにつきましても、 上記と同様の適切なご使用を心がけていただきますよう、お願いいたし ます。

### 肖像権について

他人から無断で写真を撮られたり、撮られた写真を無断で公表された り、利用されたりすることがないように主張できる権利が肖像権です。 肖像権には、誰にでも認められている人格権と、タレントなど経済的利 益に着目した財産権(パブリシティ権)があります。したがって、勝手に 他人やタレントの写真を撮り公開したり、配布したりすることは違法行 為となりますので、適切なカメラ機能のご使用を心がけてください。

### 商標について

- 本書に記載している会社名、製品名は、各社の商標または登録商標です。
- 「Xi」「Xi」/クロッシィ」「FOMA」「iモード」「iチャネル」「アプリ」「デ コメール<sup>®</sup>」「i コンシェル」「マチキャラ」「おまかゼロック」「公共モー ド」「エリアメール」「spモード」「eトリセッ」「おサイフケータイ」「ケー タイデータお預かりサービス」「dマーケット」「dメニュー」および「Xi」 ロゴは(株)NTTドコモの商標または登録商標です。
- microSDロゴ、microSDHCロゴ、 microSDXCロゴはSD-3C, LLCの商標 です。

Micro and a micro

・BluetoothおよびBluetoothロゴは、 Bluetooth SIG. Inc.の登録商標であり、 ライセンスを受けて使用しています。

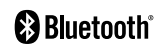

 Wi-Fi Certified<sup>®</sup>とそのロゴは、Wi-Fi Allianceの 登録商標または商標です。

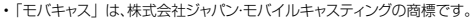

- 「NOTTV」は、株式会社mmbiの商標です。
- ・「キャッチホン」は日本電信電話株式会社の登録商標です。
- 「Google」、「Google」ロゴ、「Android」、「Android」ロゴ、「Google Play」、「Google Play」ロゴ、「Gmail」、「Google カレンダー」、 「Google マップ」、「リングアウト」、「Google+」および「YouTube」 は、Google Inc.の商標または登録商標です。

- 日本語変換は、オムロンソフトウェア(株)のiWnnを使用しています。 iWnn<sup>®</sup> OMRON SOFTWARE Co., Ltd. 2008-2013 All Rights Reserved.
- Microsoft<sup>®</sup>、Windows Media<sup>®</sup>、ActiveSync<sup>®</sup>は、米国Microsoft Corporationの、米国またはその他の国における商標または登録商標 です。
- 本製品のソフトウェアの一部分に、Independent JPEG Groupが開発 したモジュールが含まれています。
- OracleとJavaは、Oracle Corporation及びその子会社、関連会社の 米国及びその他の国における登録商標です。
   文中の社名、商品名等は各社の商標または登録商標である場合があります。
- ・ 🔎 はフェリカネットワークス株式会社の登録商標です。
- ・FeliCaは、ソニー株式会社が開発した非接触ICカードの技術方式です。
- FeliCalは、ソニー株式会社の登録商標です。
- 「Facebook」は、Facebook, Inc.の商標または登録商標です。
- ・DLNA、DLNA CERTIFIEDは、Digital Living Network Allianceの商標です。

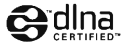

- 「Twitter」はTwitter, Inc.の商標または登録商標です。
- その他本文中に記載されている会社名および商品名は、各社の商標または登録商標です。

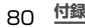

## その他

- ・本書では各OS(日本語版)を次のように略して表記しています。
  - Windows 8は、Microsoft® Windows® 8 (Windows 8、 Pro、Enterprise)の略です。
  - Windows 7は、Microsoft® Windows® 7(Starter、Home Basic、Home Premium、Professional、Enterprise、 Ultimate)の略です。
  - Windows Vistaは、Windows Vista® (Home Basic、Home Premium、Business、Enterprise、Ultimate)の略です。
  - Windows XPは、Microsoft® Windows® XP Professional operating systemまたはMicrosoft® Windows® XP Home Edition operating systemの略です。
- 本製品は、MPEG-4 Visual Patent Portfolio Licenseに基づきラ イセンスされており、お客様が個人的かつ非営利目的において以下に記 載する場合においてのみ使用することが認められています。
  - MPEG-4 Visualの規格に準拠する動画(以下、MPEG-4 Video)を記録する場合
  - 個人的かつ非営利的活動に従事する消費者によって記録された MPEG-4 Videoを再生する場合
  - MPEG-LAよりライセンスを受けた提供者により提供された MPEG-4 Videoを再生する場合

プロモーション、社内用、営利目的などその他の用途に使用する場合には、米国法人MPEG LA. LLCにお問い合わせください。

# SIMロック解除

#### 本端末はSIMロック解除に対応しています。SIMロックを解除すると 他社のSIMカードを使用することができます。

- SIMロック解除は、ドコモショップで受付をしております。
- ・ 別途SIMロック解除手数料がかかります。
- 他社のSIMカードをご使用になる場合、LTE方式では、ご利用いただけません。また、ご利用になれるサービス、機能などが制限されます。当社では、一切の動作保証はいたしませんので、あらかじめご了承ください。
- SIMロック解除に関する詳細については、ドコモのホームページを ご確認ください。

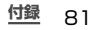

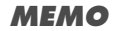

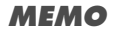

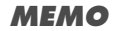

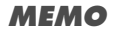

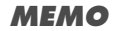

ご契約内容の確認・変更、各種サービスのお申込、各種資料請求をオ ンライン上で承っております。

- spモードから dメニュー→「お客様サポート」→「各種お申込・お手 続き」〔パケット通信料無料〕
- パソコンから My docomo (http://www.mydocomo.com/) ⇒ 各 種お申込・お手続き
- ※ spモードからご利用になる場合、「ネットワーク暗証番号」が必要となります。
- ※ spモードからご利用になる際は、一部有料となる場合があります。
- ※ パソコンからご利用になる場合、「docomo ID /パスワード」が必要となります。
- ※「ネットワーク暗証番号」および「docomo ID /パスワード」をお持ちで ない方・お忘れの方は裏表紙の「総合お問い合わせ先」にご相談ください。
- ※ ご契約内容によってはご利用になれない場合があります。
- ※ システムメンテナンスなどにより、ご利用になれない場合があります。

# マナーもいっしょに携帯しましょう

本端末を使用する場合は、周囲の方の迷惑にならないように注意しま しょう。

### こんな場合は必ず電源を切りましょう

#### ■ 使用禁止の場所にいる場合

航空機内や病院では、各航空会社または各医療機関の指示に従って ください。使用を禁止されている場所では、電源を切ってください。

### こんな場合は公共モードに設定しましょう

#### ■ 運転中の場合

運転中の携帯電話を手で保持しての使用は罰則の対象となります。 ただし、傷病者の救護または公共の安全の維持など、やむを得ない 場合を除きます。

#### ■ 劇場・映画館・美術館など公共の場所にいる場合

静かにするべき公共の場所で本端末を使用すると、周囲の方への迷惑になります。

### 使用する場所や声・着信音の大きさに注意しましょう

- レストランやホテルのロビーなどの静かな場所で本端末を使用する 場合は、声の大きさなどに気をつけましょう。
- 街の中では、通行の妨げにならない場所で使用しましょう。

## プライバシーに配慮しましょう

カメラ付き携帯電話を利用して撮影や画像送信を行う際は、 プライバシーなどにご配慮ください。

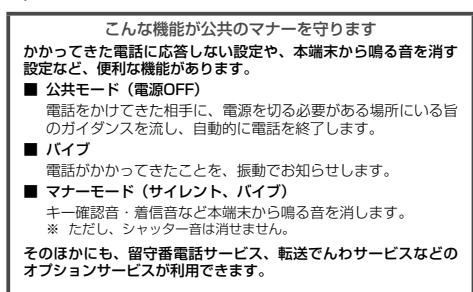

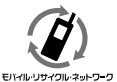

#### ご不要になった携帯電話などは、自社・他社製品 を問わず回収をしていますので、お近くのドコモ ショップへお持ちください。

※ 回収対象:携帯電話、PHS、電池パック、充電器、 卓上ホルダ(自社・他社製品を問わず回収)

#### この印刷物はリサイクルに配慮して製本されています。不要となった 際は、回収、リサイクルに出しましょう。

### 海外での紛失、盗難、故障および 各種お問い合わせ先(24時間受付)

### ドコモの携帯電話からの場合

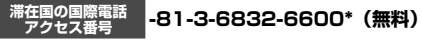

- \* 一般電話などでかけた場合には、日本向け通話料がかかります。
- ※ SC-01Fからご利用の場合は、+81-3-6832-6600でつながります。(「+」 は「0」をロングタッチします。)

一般電話などからの場合 〈ユニバーサルナンバー〉

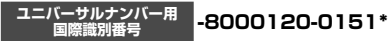

- \* 滞在国内通話料などがかかる場合があります。
- ※ 主要国の国際電話アクセス番号/ユニバーサルナンバー用国際識別番号に ついては、ドコモの「国際サービスホームページ」をご覧ください。
- 紛失・盗難などにあわれたら、速やかに利用中断手続きをお取りください。
- お客様が購入された端末に故障が発生した場合は、ご帰国後にドコ モ指定の故障取扱窓口へご持参ください。

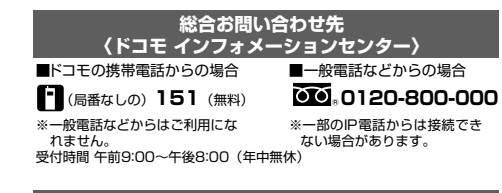

# 試供品のお問い合わせ先

■サムスン電子ジャパン株式会社 072-830-6075

受付時間午前9:00~午後5:00(土曜日・日曜日・年末・年始・祝祭日を除く) ●番号をよくご確認の上、お間違いのないようにおかけください。 ●試供品については、本書内でご確認ください。

故障お問い合わせ先

■ドコモの携帯電話からの場合 (局番なしの) 113 (無料) ※一般電話などからはご利用にな れません。

■一般電話などからの場合 **(10)**, 0120-800-000

受付時間 24時間(年中無休)

※一部のIP電話からは接続でき ない場合があります。

●番号をよくご確認の上、お間違いのないようにおかけください。 ●各種手続き、故障・アフターサービスについては、上記お問い合わせ 先にご連絡いただくか、ドコモホームページにてお近くのドコモ ショップなどにお問い合わせください。 ドコモホームページ http://www.nttdocomo.co.jp/

マナーもいっしょに携帯しましょう。

○公共の場所で携帯電話をご利用の際は、周囲の方への心くばりを忘れずに。

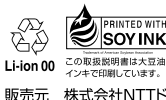

- 株式会社NTTドコモ
- Samsung Electronics Co.,Ltd. 製造元

'13.10 (3版) Code No :GH68-40007A (Bev 1.2)

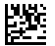